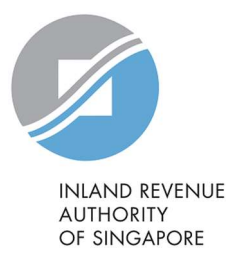

## User Guide

## Apply or Withdraw House / Unit Number

## **Objective**

To learn:

How to identify the appropriate house and/or unit number to apply for

How to apply for house and/or unit number(s)

U Whose particulars are required in the application form

### <u>Outcome</u>

To ensure information is correctly submitted for house and/or unit number application.

## User Guide Modules

#### Content

Introduction to House and/or Unit Number Application

<u>Module 1</u>: How to Apply for New House and/or Unit Number

Module 2: How to Apply for Change of Unit Number

Module 3: How to Apply for Change of House Number

Module 4: How to Apply for Withdrawal of House and/or Unit Number

Module 5: Particulars Required in Application

<u>Closing</u>

## Introduction to

## House and/or Unit Number Application

## Introduction to House and/or Unit Number Application

#### **Responsibilities of Applicant/ Property Owner**

Any building that undergo changes to the building layout due to new erection, redevelopment, addition & alteration and demolition is required to submit an application to IRAS for building identification purposes. Applicant/property owner is required to obtain approvals (i.e. Written Permission or Planning Clearance<sup>1</sup>) and/or approved building plans from the relevant government agencies before submitting an application to IRAS.

#### **Responsibilities of Property Owner to Display Number Allotted by IRAS**

The property owner is required to display the number at a conspicuous place that is clearly visible from the road or main entrance once the number is allotted to the building according to the <u>display of house and unit number guidelines</u>.

<sup>&</sup>lt;sup>1</sup> Planning Clearance is applicable for projects undertaken by ministries or government.

XXXXXX

000

## Types of House and/or Unit Number Application

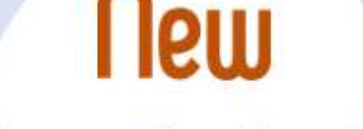

#### house and/or unit number

- New public housing or public development (e.g projects undertaken by Ministries or Statutory Boards)
- New private development
- Adding of new unit numbers to existing private development

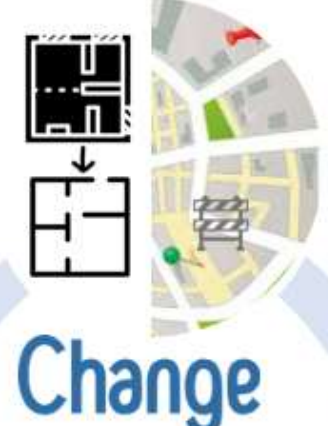

#### house and/or unit number

- Change of unit number to existing property
- Renumber of house number due to change in street name and/or main entrance

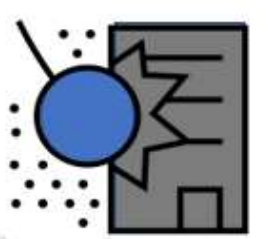

## Withdraw

#### house and/or unit number

- Withdraw all house/unit numbers
- Withdraw all unit numbers
- Withdraw some unit numbers

# Module 1: How to Apply for New House and/or Unit Number(s)

### Module 1: How to Apply for New House and/or Unit Number

This is applicable for new buildings or existing buildings that undergo changes to the building layout and new unit is created.

1) Go to the Property Name and Address (PNAA) digital service <u>https://digitalservice.propertynaa.gov.sg/</u>

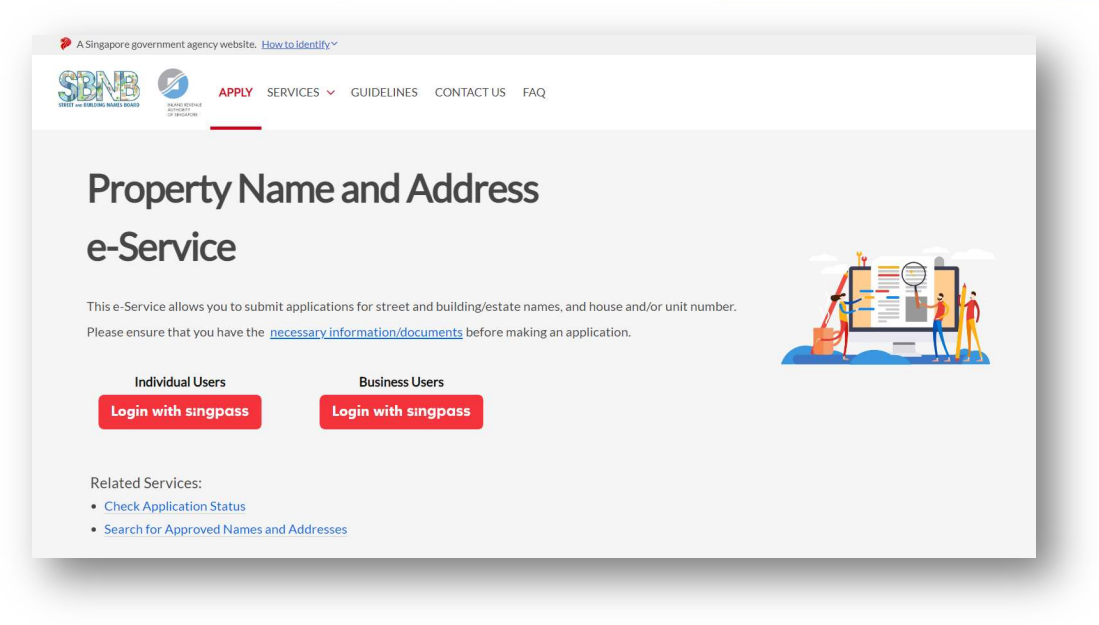

2) Select the log in with your credential.

Note: You may be required to perform a one-time setup/ account update and 2-step verification as part of the login.

3) Once you have logged in, click on "Add a new application".

| A Singapore government agency website. How to identify ~ |                                    |                  |                        |  |  |  |
|----------------------------------------------------------|------------------------------------|------------------|------------------------|--|--|--|
| STREET AND BUILDING MAMES BOARD                          | RVICES 🛩 GUIDELINES CONTACT US FAC | λ                | USER F9990954N Log out |  |  |  |
| Overview                                                 |                                    |                  |                        |  |  |  |
| Applications Overview Applications Overview              |                                    |                  |                        |  |  |  |
| Drafts                                                   | Add a new application              | nlication types: |                        |  |  |  |
|                                                          |                                    | All              |                        |  |  |  |
|                                                          |                                    |                  |                        |  |  |  |

|                                                                                                    | RVICES 🗸 GUIDELINES CONTACT US FAQ | USER F9990954N Log o                                                                       |
|----------------------------------------------------------------------------------------------------|------------------------------------|--------------------------------------------------------------------------------------------|
| Home / New Application                                                                                                    | •                                  |                                                                                            |
| New Applicat                                                                                                    | tion                               |                                                                                            |
|                                                                                                    |                                    |                                                                                            |
| <b>O 10 mins</b> estimated time to complete                                                                                                    | le                                 |                                                                                            |
|                                                                                                    |                                    |                                                                                            |
|                                                                                                    |                                    |                                                                                            |
|                                                                                                    |                                    |                                                                                            |
|                                                                                                    |                                    |                                                                                            |
|                                                                                                    |                                    |                                                                                            |
| Please select the applicati                                                                                                    | ion type                           |                                                                                            |
| Please select the applicati                                                                                                    | ion type                           |                                                                                            |
| Please select the applicati                                                                                                    | ion type                           |                                                                                            |
| Please select the application type:                                                                                                    | ion type                           |                                                                                            |
| Please select the application type:                                                                                                    | ion type                           |                                                                                            |
| Please select the application type:<br>Please select the application type:                                                                                                    | ion type                           |                                                                                            |
| Please select the application type:<br>Please select the application type:<br>Please select the application type:<br>Building                                                                                                    | ion type                           |                                                                                            |
| Please select the application type:<br>Please select the application type:<br>Please select the application type:<br>Building<br>New Building/Estate Name                                                                                                    | ion type                           |                                                                                            |
| Please select the application type:<br>Please select the application type:<br>Please select the application type:<br>Building<br>New Building/Estate Name<br>Change Building/Estate Name                                                                                                    | ion type                           |                                                                                            |
| Please select the application type:<br>Please select the application type:<br>Please select the application type:<br>Building<br>New Building/Estate Name<br>Change Building/Estate Name<br>Remove Building/Estate Name                                                                                                    | ion type                           |                                                                                            |
| Please select the application type:<br>Please select the application type:<br>Please select the application type:<br>Building<br>New Building/Estate Name<br>Change Building/Estate Name<br>Remove Building/Estate Name<br>Street                                                                                                    | ion type                           |                                                                                            |
| Please select the application type:<br>Please select the application type:<br>Please select the application type:<br>Building<br>New Building/Estate Name<br>Change Building/Estate Name<br>Remove Building/Estate Name<br>Street<br>New Street Name                                                                                                    | ion type                           |                                                                                            |
| Please select the application<br>Please select the application type:<br>Please select the application type:<br>Building<br>New Building/Estate Name<br>Change Building/Estate Name<br>Remove Building/Estate Name<br>Street<br>New Street Name<br>Change Street Name                                                                                                    | ion type                           |                                                                                            |
| Please select the application<br>Please select the application type:<br>Please select the application type:<br>Building<br>New Building/Estate Name<br>Change Building/Estate Name<br>Remove Building/Estate Name<br>Street<br>New Street Name<br>Change Street Name<br>Change Street Name<br>Remove Street Name<br>Remove Street Name<br>(Full)                                                                                                    | ion type                           | Contact us ⊡ FAQ                                                                           |
| Please select the application<br>Please select the application type:<br>Please select the application type:<br>Building<br>New Building/Estate Name<br>Change Building/Estate Name<br>Remove Building/Estate Name<br>Street<br>New Street Name<br>Change Street Name<br>Remove Street Name<br>Remove Street Name (Pull)<br>Remove Street Name (Partial)                                                                                                    | ion type                           | Contact us 🗗 FAQ                                                                           |
| Please select the application type:<br>Please select the application type:<br>Building<br>New Building/Estate Name<br>Change Building/Estate Name<br>Remove Building/Estate Name<br>Street<br>New Street Name<br>Change Street Name<br>Remove Street Name<br>Remove Street Name (Pull)<br>Remove Street Name (Partial)<br>Extend Street Name                                                                                                    | ion type  vice  Form of the        | Contact us 12 FAQ :                                                                        |
| Please select the application<br>Please select the application type:<br>Please select the application type:<br>Building<br>New Building/Estate Name<br>Change Building/Estate Name<br>Remove Building/Estate Name<br>Street<br>New Street Name<br>Change Street Name<br>Remove Street Name (Full)<br>Remove Street Name<br>Remove Street Name<br>Remove Street Name<br>House and/or Unit                                                                      | ion type  vice  Ferms of Use       | Contact us 🗗 FAQ                                                                           |
| Please select the application<br>Please select the application type:<br>Please select the application type:<br>Building<br>New Building/Estate Name<br>Change Building/Estate Name<br>Remove Building/Estate Name<br>Street<br>New Street Name<br>Change Street Name<br>Change Street Name<br>Remove Street Name<br>Remove Street Name<br>Remove Street Name<br>Remove Street Name<br>Remove Street Name<br>House and/or Unit<br>New House and/or Unit Number | ion type  vice  Ferms of Use       | Contact us t2ª FAQ t                                                                       |
| Please select the application<br>Please select the application type:<br>Please select the application type:<br>Building<br>New Building/Estate Name<br>Change Building/Estate Name<br>Remove Building/Estate Name<br>Street<br>New Street Name<br>Change Street Name<br>Remove Street Name<br>Remove Street Name (Partial)<br>Extend Street Name<br>House and/or Unit<br>New House and/or Unit Number<br>Change House and/or Unit Number                      | ion type  vice  Terms of Use       | Contact us L <sup>a</sup> FAQ :<br>© 2023 Government of Singapore, Last Undated 26 Apr 202 |

4) Select "New House and/or Unit Number" from the drop-down list.

#### 5) Select the appropriate "Development Type".

| Plea   | se select the application type                                                                                                    |
|--------|----------------------------------------------------------------------------------------------------|
| New    | House and/or Unit Number                                                                                                    |
| Infor  | mation                                                                                                    |
| This f | orm is applicable for:                                                                                                    |
| • 1    | New house and/or unit numbers for a new development/building, or                                                                                       |
| • 1    | New unit numbers required for an existing development/building, e.g. addition of unit created from common property.                                    |
| Befor  | e proceeding, ensure that the Street Name has been approved by SBNB. You may check for Approved Street Name or apply for New Street Name.              |
| lf you | would like to apply for other changes such as combining, splitting of existing unit, please submit the Change of House and/or Unit Number application. |
|        |                                                                                                    |
| evelo  | pment Type:                                                                                                    |
| N C    | ew Public Housing or Public Development (e.g. projects undertaken by Ministries or Statutory Boards)                                                   |
| N      | ew Private Development (e.g. new erection, redevelopment)                                                                                              |
| ) Ex   | visting Private Development (e.g. addition of unit created from common property)                                                                       |

Note: If you are submitting for a newly erected building or redevelopment project, select "**New Private Development**" or "New Public Housing or Public Development" and ensure that you have obtained the planning approvals from URA, i.e. Written Permission (WP) or Planning Clearance<sup>2</sup>.

<sup>2</sup> WP is applicable for private projects and Planning Clearance may be applicable for projects undertaken by ministries or government.

6) Enter the **property address** (if there is former address issued by IRAS previously), **building name, postal code or land description** to locate the subject site.

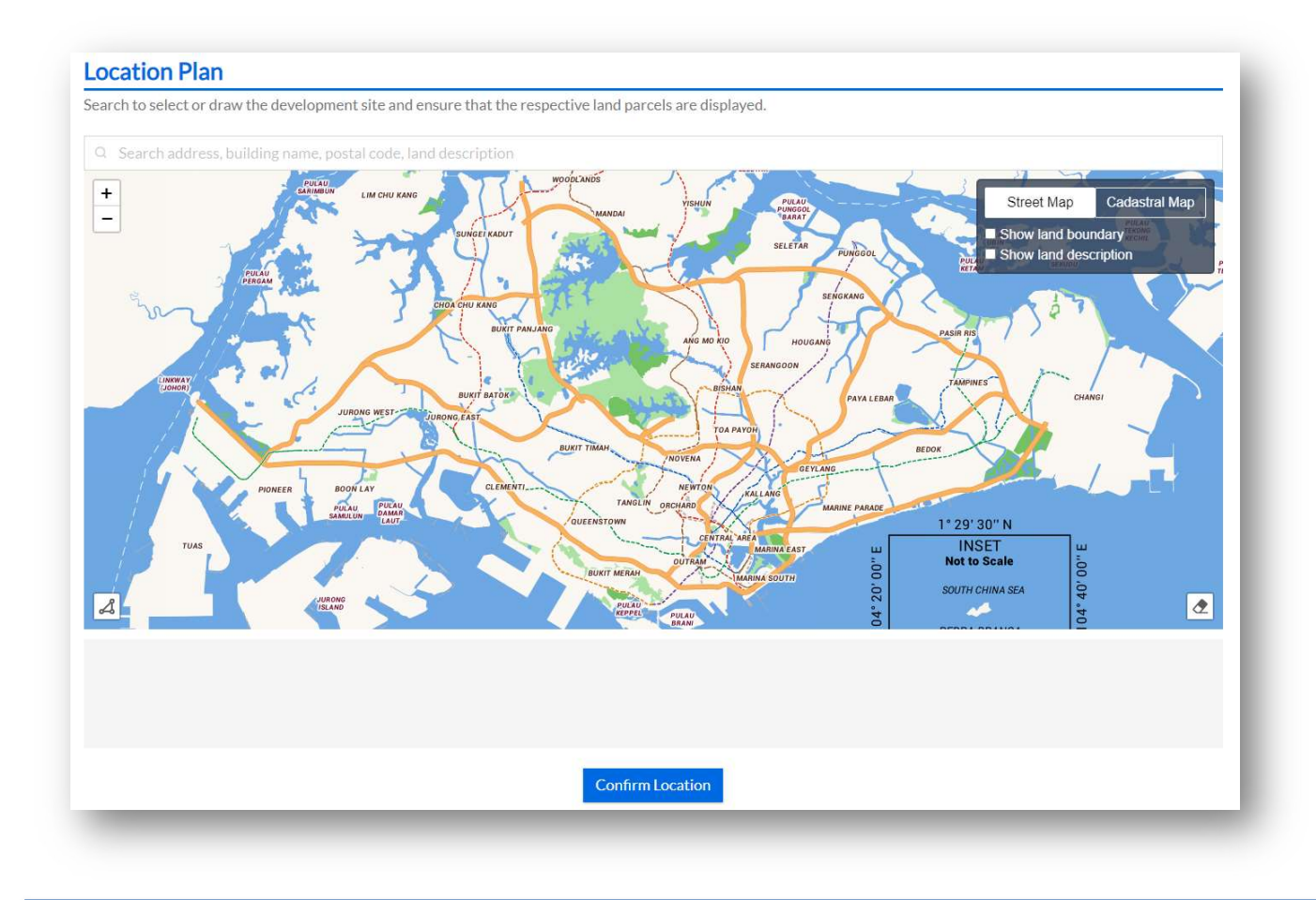

a. You may tick the
Checked Box to "Show
land boundary" function
to assist you with the
land boundary line.

b. Click on **"Confirm Location"** to proceed.

Note: In the event that the demarcated polygon is incorrect, please use and draw tool function to demarcate the subject site. 7) The address listed in the **"Former Address On Site"** (if applicable) is based on the polygon selected in the location plan.

| You may use the "Add More" and delete button | 8 | to edit the address | (if necessary). |
|----------------------------------------------|---|---------------------|-----------------|
|----------------------------------------------|---|---------------------|-----------------|

| he former address on site is retrie<br>nit numbers (if any), will be review | ved based on the confirmed location. You may remove,<br>ved and the withdrawn numbers shall be listed in the Co | add the address as required in your application. These<br>ertificate of Numbering. | house numbers, including |
|-----------------------------------------------------------------------------|----------------------------------------------------------------------------------------------------|------------------------------------------------------------------------------------|--------------------------|
| House Number                                                                | Street Name                                                                                                    | Postal Code                                                                        |                          |
|                                                                             | Q                                                                                                    |                                                                                    | Û                        |
|                                                                             | Q                                                                                                    |                                                                                    | 0                        |
|                                                                             | Q                                                                                                    |                                                                                    | 1                        |

Note: All existing unit numbers assigned to the former address will be withdrawn upon approval of the new house and unit numbers.

- 8) The URA Development Application is retrieved based on the polygon selected in the location plan.
  - a. Click on **"Select/Edit Development Application**" to edit the URA Development Application, if necessary.

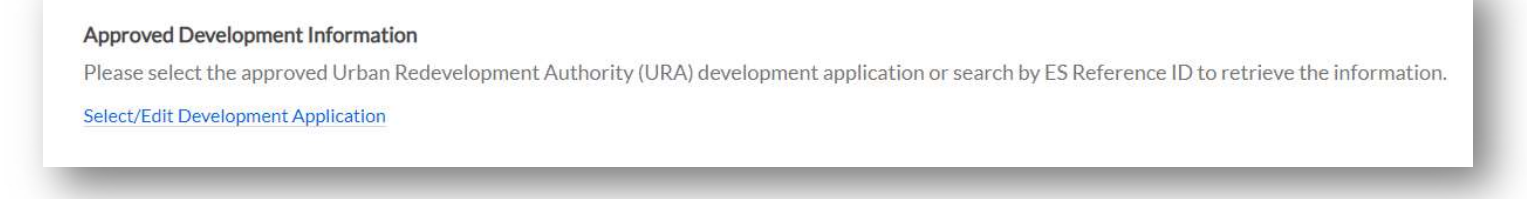

b. Select the appropriate "URA Development Application".

| pproved Development Info                                                          | rmation                                                                                                    |  |  |
|-----------------------------------------------------------------------------------|----------------------------------------------------------------------------------------------------|--|--|
| ease select the approved Urban Redevi<br>es not require URA's approval, select 'I | elopment Authority (URA) development application or search by ES Reference ID to retrieve the information. If the project<br>No Development Application'. |  |  |
| No Development Application<br>Select this option if the project does not re       | quire URA's approval.                                                                                                    |  |  |
| Other<br>ES Reference ID E.g. ES20211010R0150                                     |                                                                                                    |  |  |
|                                                                                   | Cancel Confirm                                                                                                    |  |  |

c. Click on "**Confirm**" to confirm the URA Development Application of the site.

Note: If the required URA Development Application is not listed, enter the ES Reference ID provided by URA and click on "**Search**" button.

9) Click on "Add House Number" to enter the approved street name, followed by the proposed house number.

#### Proposed House and/or Unit Number

Applicant is advised to adhere to the house and/or unit number guidelines 🗹 when proposing numbers. Generate proposed house and/or unit number(s) by selecting 'Add House Number' and 'Add/Edit Existing Unit Number'. The list of proposed numbers can be exported to a Microsoft Excel spreadsheet.

+ Add House Number

| Q                                                                                                    | ect Street Name                                                                                                    |                                                                                                    |  |
|----------------------------------------------------------------------------------------------------|----------------------------------------------------------------------------------------------------|----------------------------------------------------------------------------------------------------|--|
| iele                                                                                                    | ect an Option:                                                                                                    |                                                                                                    |  |
| <ul> <li>Iou</li> </ul>                                                                                                    | I would like to apply for <b>new</b> hou<br>I would like to apply for <b>new</b> hou<br>I would like to apply for new unit<br><b>ise Number Range</b> ⑦ | ise number(s) <b>only</b><br>ise number(s) <b>and</b> unit number(s)<br>t number(s) for <b>existing</b> house number(s) |  |
|                                                                                                    | to                                                                                                    |                                                                                                    |  |
|                                                                                                    |                                                                                                    |                                                                                                    |  |
| 0                                                                                                    | Continuous Numbers                                                                                                    |                                                                                                    |  |
| •                                                                                                    | Continuous Numbers<br>Odd Numbers only                                                                                                    |                                                                                                    |  |
| <ul><li></li><li></li></ul> | Continuous Numbers<br>Odd Numbers only<br>Even Numbers only                                                                                             |                                                                                                    |  |

Note: Please ensure that the street name entered is a valid street approved by Street and Building Names Board (SBNB).

9) Select the appropriate options.

a. If you are applying for a new house number only, e.g. 55 Newton Road.

Select "I would like to apply for new house number(s) only".

b. If you are applying for a new house number for a building and the individual units e.g. 55 Newton Road #01-01 to #01-10 (10 individual units).

Select "I would like to apply for new house number(s) and unit number(s)".

c. If the building had been assigned with a house number previously and you are applying for additional unit number(s).

Select "I would like to apply for new unit number(s) for existing house number(s)".

d. Enter the "House Number Range".

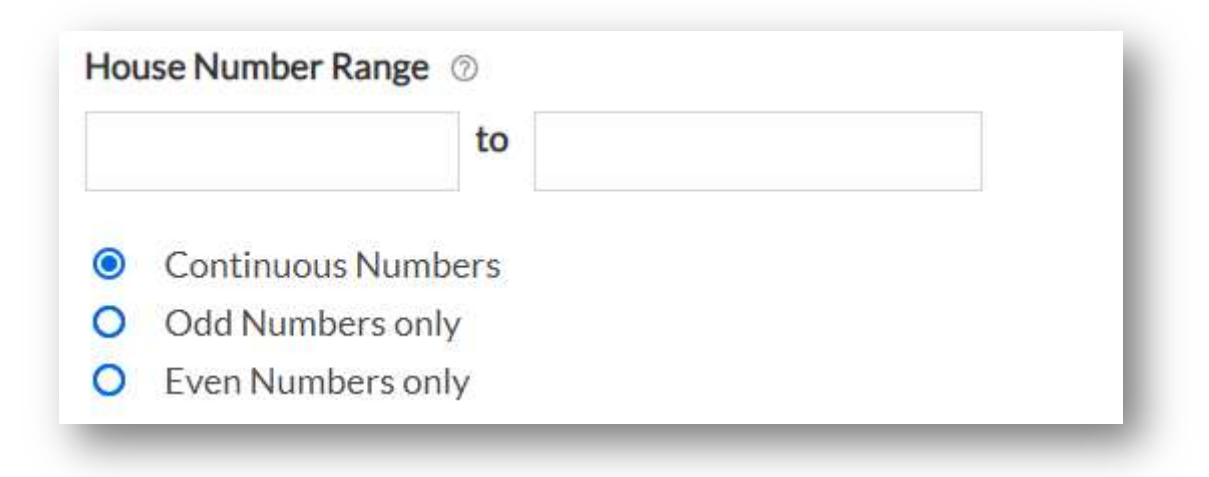

Note: In the event that you are submitting a single house number e.g. 55 Newton Road, enter "55" in the first field under "House Number Range" and select "Continuous Numbers".

e. Click on "Generate" to generate the list of house number(s) with street name.

10) In the event that a unit number is required, click on "Add/ Edit New Unit Number".

| oplicant is advised to adhere<br>ouse Number' and 'Add/Edit | to the house and/or unit number guidelines 🗹 when Existing Unit Number'. The list of proposed numbers | proposing numbers. Generate proposed house and/or unit numbe<br>can be exported to a Microsoft Excel spreadsheet. | er(s) by selecting 'Add |
|-------------------------------------------------------------|----------------------------------------------------------------------------------------------------|----------------------------------------------------------------------------------------------------|-------------------------|
| 55 Newton Road                                              |                                                                                                    |                                                                                                    |                         |
| House Number                                                | Street Name                                                                                           | Building/Estate Name (Optional)                                                                                   |                         |
| 55                                                          | Q Newton Road                                                                                         | a                                                                                                    |                         |
| + Add/Edit New Unit Number                                  |                                                                                                    |                                                                                                    |                         |
| Add Lloues Number                                           |                                                                                                    |                                                                                                    |                         |
| Add House Number                                            |                                                                                                    |                                                                                                    |                         |
|                                                             |                                                                                                    |                                                                                                    |                         |

a. Enter the "Storey Range" and "Unit Number Range".

| Enter the range of storey and unit numbers that    | you would like to generate for <u>55 Newton Road</u> then click Generate. |  |
|----------------------------------------------------|---------------------------------------------------------------------------|--|
| Storey Range 💿                                     |                                                                           |  |
| For example, indicate 'B1' for basement 1.         |                                                                           |  |
|                                                    | to                                                                        |  |
|                                                    |                                                                           |  |
| Unit Number Range 💿                                |                                                                           |  |
| For example, indicate 'K1' for kiosk, 'CPK' for ca | park.                                                                     |  |
|                                                    | to                                                                        |  |
|                                                    |                                                                           |  |
| Continuous Numbers                                 |                                                                           |  |
| O Odd Numbers only                                 |                                                                           |  |
| O Even Numbers only                                |                                                                           |  |
|                                                    |                                                                           |  |
| Use                                                |                                                                           |  |
| Please enter the property use to apply to the rai  | ge of unit(s). You can still change the individual use later.             |  |
|                                                    |                                                                           |  |
|                                                    |                                                                           |  |
| Generate                                           |                                                                           |  |
|                                                    |                                                                           |  |
|                                                    |                                                                           |  |
|                                                    |                                                                           |  |

Note: If you are applying for a development with multiple storeys and units, you may generate the house/unit number multiple times to suit your needs.

You can generate a maximum of 2,000 units. Please submit your application in parts for more than 2,000 units in the development.

- b. Enter the appropriate "Use" approved by URA.
- c. Click on " Generate" to generate the unit number list.
  - i. Click on the add button 🖃 or delete button 💷 to edit the unit number listing.

| Storey | Unit No. | Use    |                |
|--------|----------|--------|----------------|
| 01     | 01       | Office | +              |
| 01     | 02       | Office | +              |
| 01     | 03       | Office | +              |
|        |          |        | Clear all rows |
|        |          |        |                |
|        | Cance    | Save   |                |
|        |          |        |                |

- ii. You may edit the appropriate "Use" using the drop-down list provided (if necessary).
- iii. Click on **"Save"** to proceed.

11) The system will auto compute the number of house and unit numbers based on the generated list. You may verify the inputs using the "**Export**" function (if necessary).

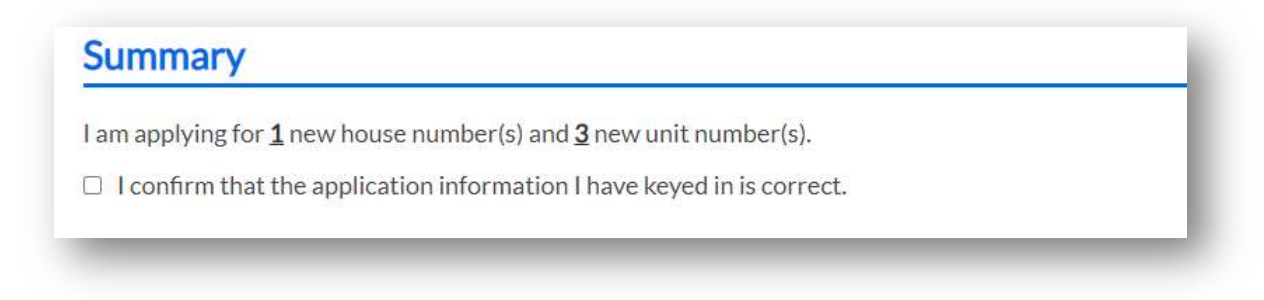

- a. Tick the check box if the inputs are correct.
- b. In the event that an amendment is required, you may return to the earlier section by clicking the "Add/Edit the Unit Number" to edit your inputs.

12) Click on "**Upload**" to attach the Site Plan of the building(s). You will need to annotate the house number(s) on the plan before uploading.

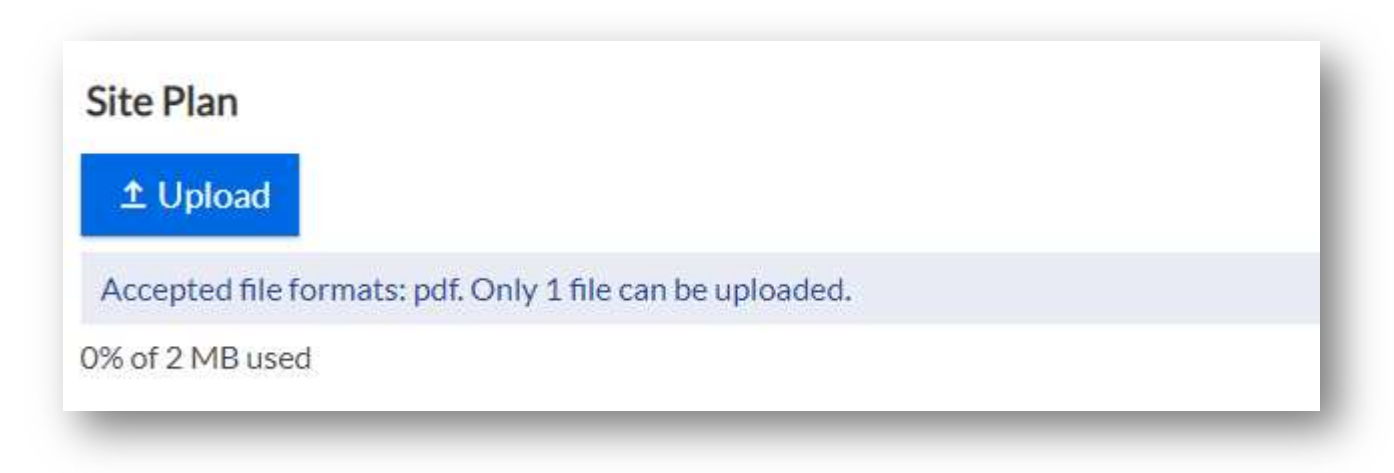

Note: Only PDF format and maximum file size of 2MB are accepted.

13) Click on "Upload" to attach the approved building plans.

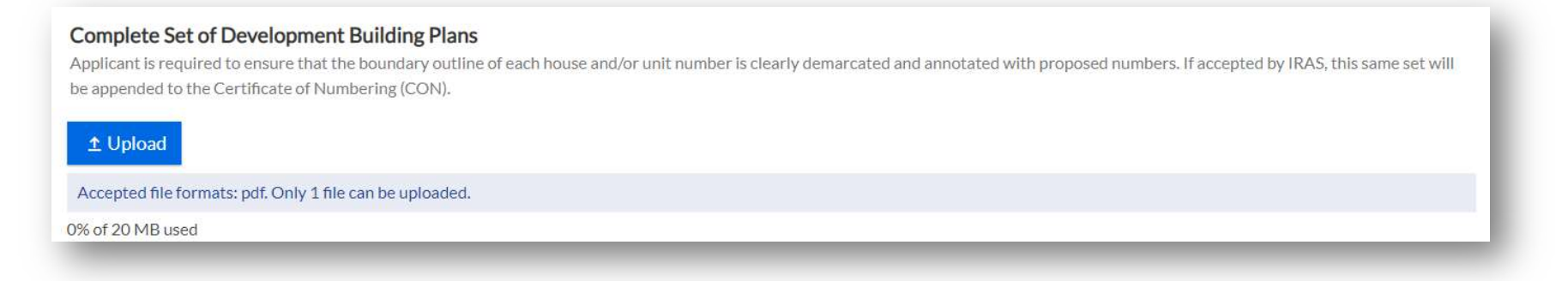

Note: It is recommended to upload the Typical Floor Plan layout and the Distribution Plan (if any). Please ensure that the boundary line is clearly demarcated and annotated with the proposed unit numbers in the building plans. Only PDF format and maximum file size of 20MB are accepted.

14) Click on "Upload" to attach the supporting documents.

| Supporting Documents (optional)<br>Applicant is advised to upload documents which may support your application such as letter of no objection, and Temporary Occupation License (TOL). | - 1 |
|----------------------------------------------------------------------------------------------------|-----|
| ± Üpload                                                                                                    |     |
| Accepted file formats: bmp, doc, docx, gif, jpg, pdf, png, ppt, pptx, tif, tiff, xls, xlsx, jpeg.                                                                                      |     |
| 0% of 20 MB used                                                                                                    |     |
|                                                                                                    |     |

Note: It is recommended to upload the relevant approvals from planning authorities such as letter of Temporary Occupation Licence, no objection letter from the landowners or Block Numbers and Related Street Names for public flats. Only bmp, doc, docx, gif, jpg, pdf, png, ppt, pptx, tif, xls, xlsx and jpeg document types are accepted. Please keep the attachment(s) within the total file size limit of 20MB.

15) You may refer to <u>Module 5: Particulars Required in Application</u> for related details.

# Module 2: How to Apply for Change of Unit Number(s)

### Module 2: How to Apply for Change of Unit Number(s)

This is applicable when there is a change in the configuration of unit(s) within the building premises.

1) Go to the Property Name and Address (PNAA) digital service <u>https://digitalservice.propertynaa.gov.sg/</u>

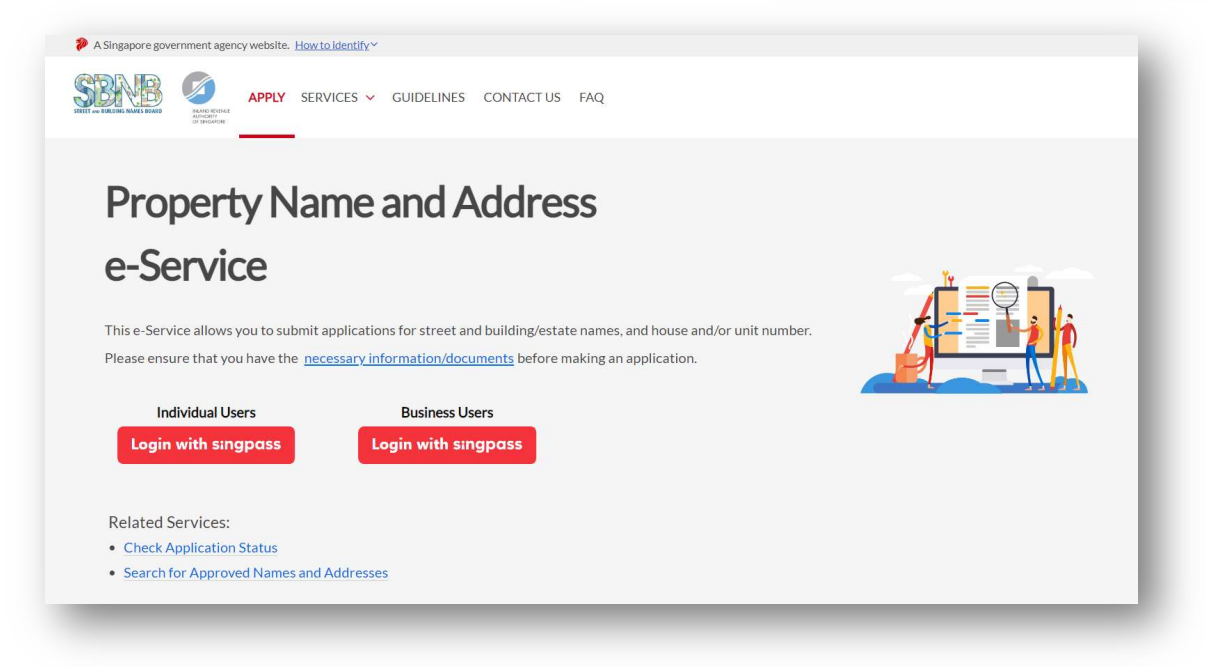

2) Select the log in with your credential.

Note: You may be required to perform a one-time setup/ account update and 2-step verification as part of the login.

3) Once you have logged in, click on "Add a new application".

| A Singapore government agency website. How to identify ~ |                                |                    |                        |  |  |  |
|----------------------------------------------------------|--------------------------------|--------------------|------------------------|--|--|--|
| STREET AND BUILDING MARKES BOARD                         | RVICES 🛩 GUIDELINES CONTACT US | FAQ                | USER F9990954N Log out |  |  |  |
| Overview                                                 |                                |                    |                        |  |  |  |
| Applications Overview Applications Overview              |                                |                    |                        |  |  |  |
| Drafts                                                   | Add a new application          | Application types  |                        |  |  |  |
|                                                          | All 🔹                          | Application types: | ,                      |  |  |  |
|                                                          |                                |                    |                        |  |  |  |

4) Select "Change House and/or Unit Number" from the drop-down list.

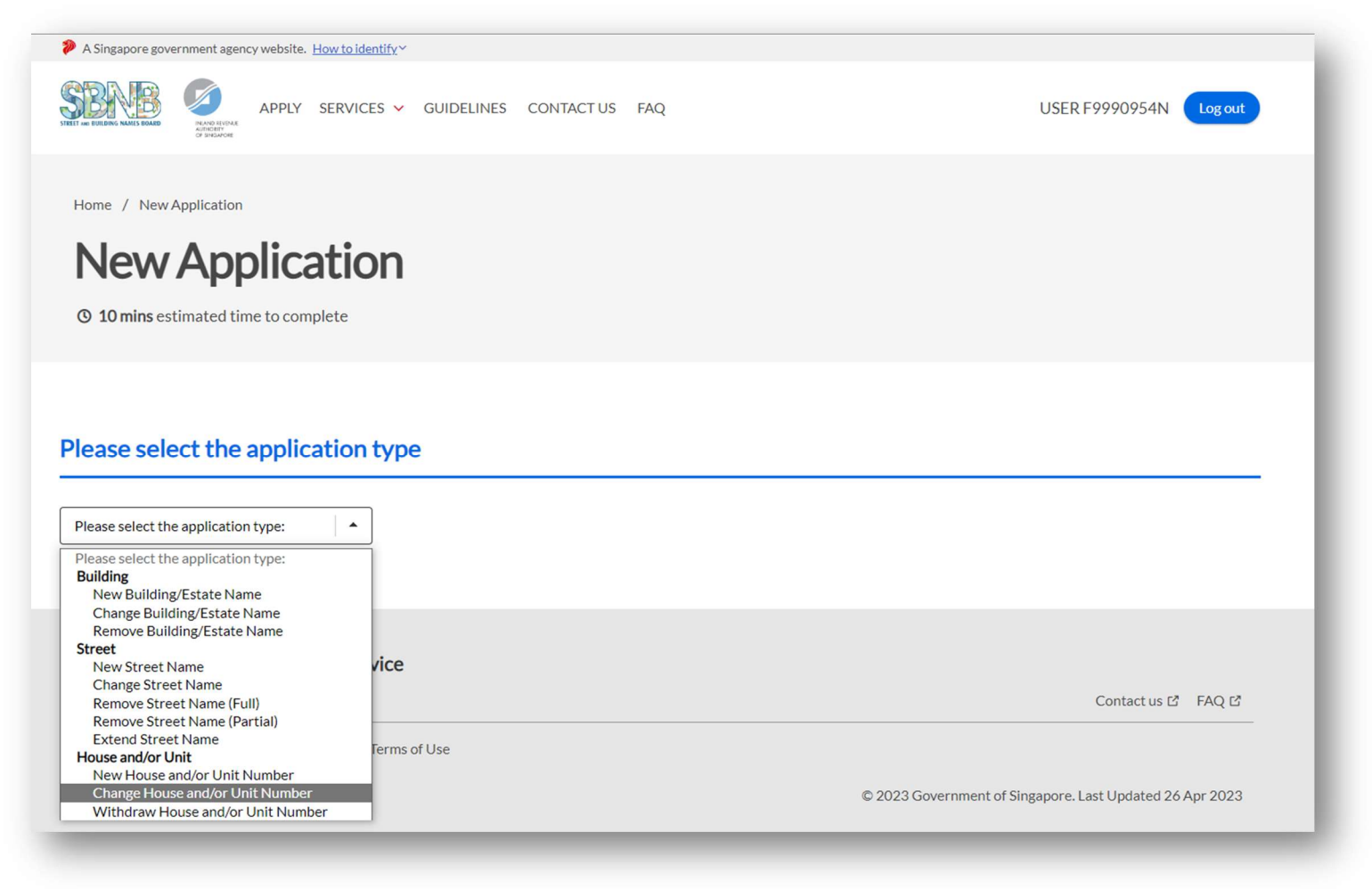

The application form for Change of House and/or Unit Number is displayed.

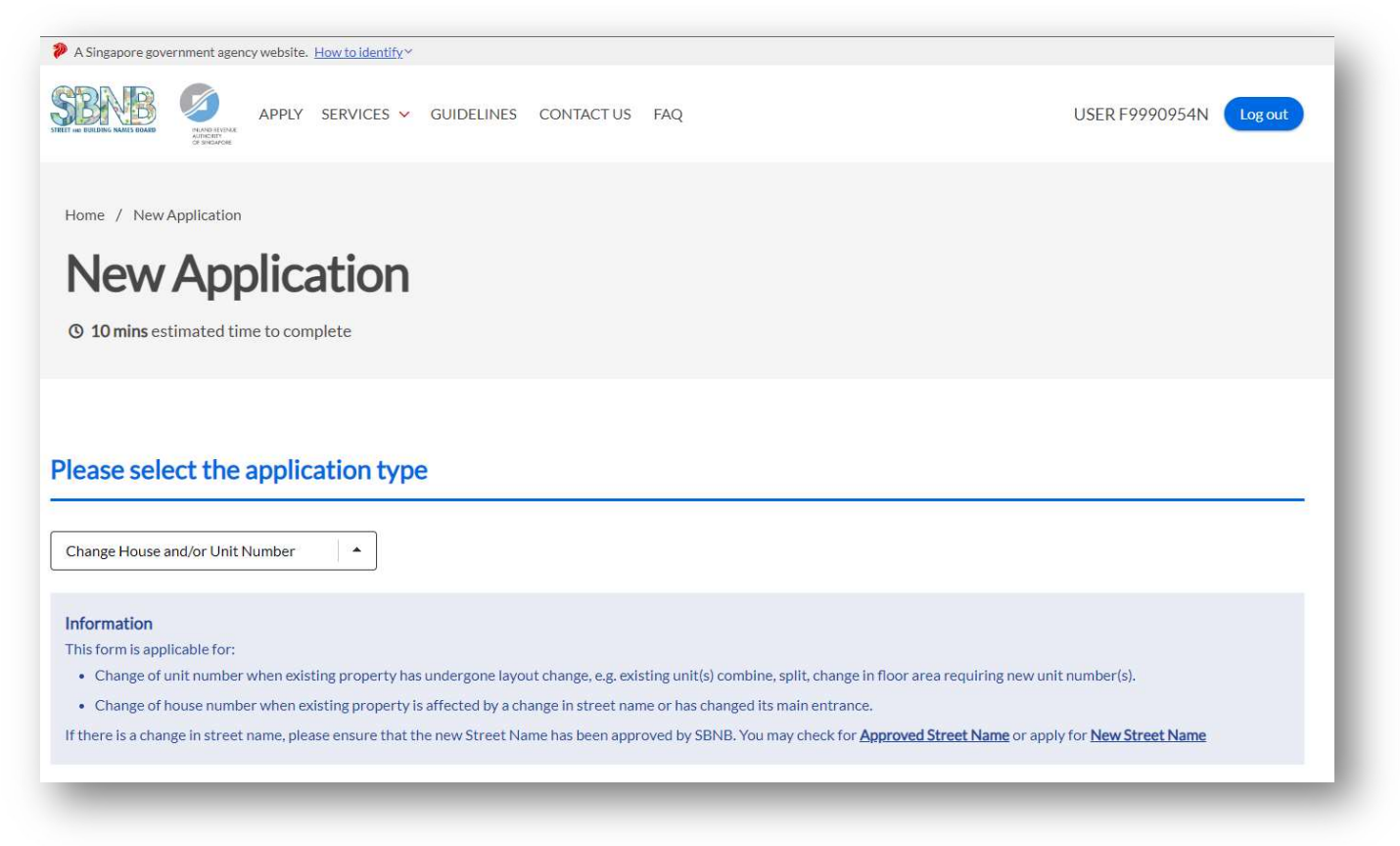

5) Enter the "property address, building name, postal code or land description" to locate the subject site.

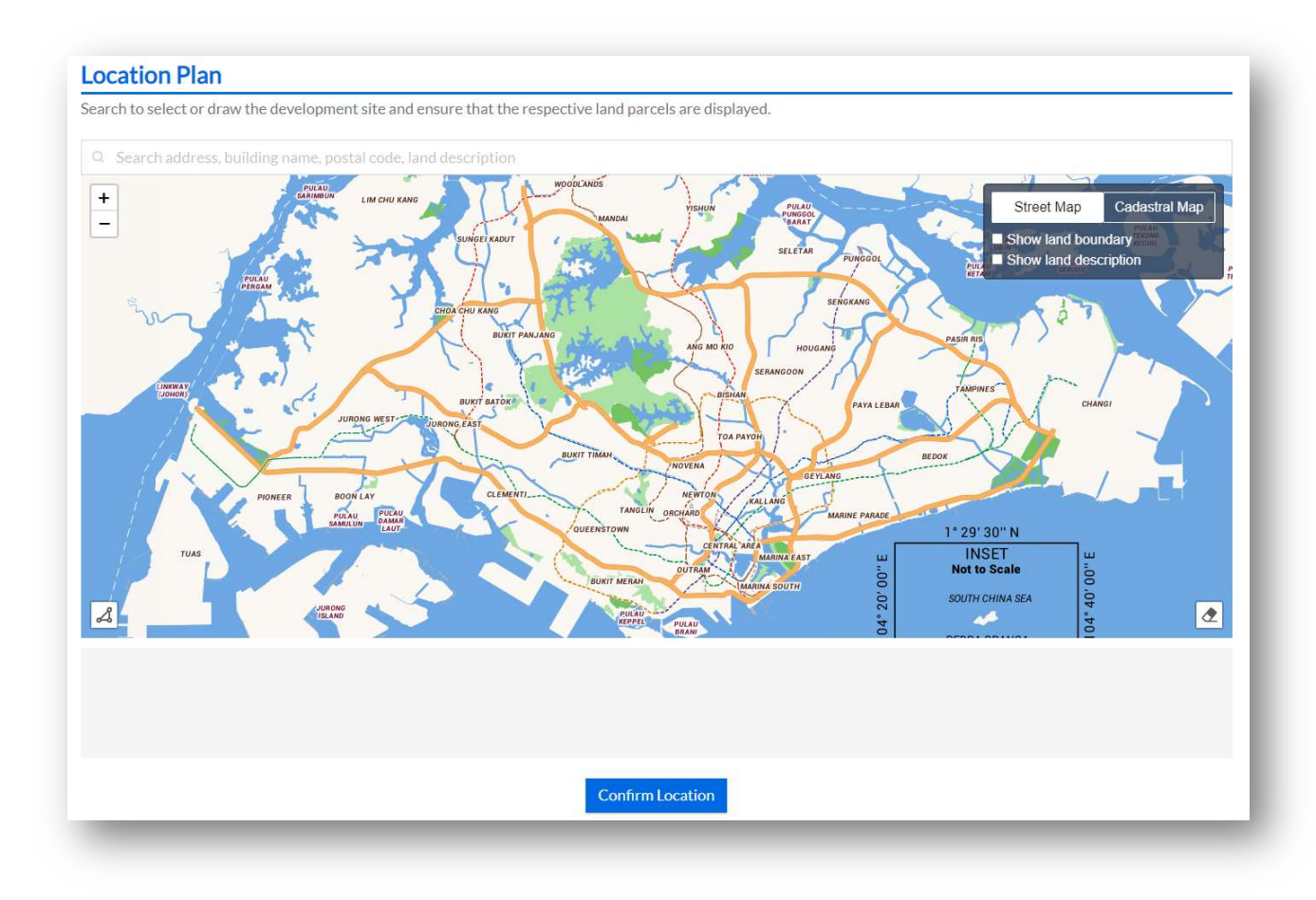

a. You may tick the
Checked Box to "Show
land boundary" function
to assist you with the
land boundary line.

b. Click on "ConfirmLocation" to proceed.

Note: In the event that the demarcated polygon is incorrect, please use draw tool function to demarcate the subject site. 6) Select the appropriate option.

Are you applying to renumber the property due to an affected change in street name and/or main entrance?
Yes
No

- a. Select "**No**", if you are submitting an application due to layout changes (i.e. splitting of unit, combining of units, adding of unit or change in floor area).
- b. Select "**Yes**", if you are submitting this application due to a change in the street name or change in the property main entrance. You may refer to <u>Module 3: How to Apply for Change of House Number</u>.

#### 7) When selected, "No" (reference step 6a),

a. Click on "Add Existing House Number" to enter the street name, followed by the house number.

#### Proposed Change to House and/or Unit Number

Applicant is advised to adhere to the house and/or unit number guidelines 🖸 when proposing numbers. Generate proposed change to house and/or unit number(s) by selecting 'Add Existing House Number' and 'Add/Edit Existing Unit Number'. The list of proposed numbers can be exported to a Microsoft Excel spreadsheet.

+ Add Existing House Number

b. Enter the "Street Name" and "House Number Range".

Note: In the event that you are submitting a single house number e.g. 1 Punggol Drive, indicate "Punggol Drive" under "Select Street Name", enter "1" in the first field under "House Number Range" and keep the option to "Continuous Numbers".

c. Click on "Generate" to generate the list of house number, street name and postal code.

#### The house number(s) generated will be displayed.

| plicant is advised to adhere to the house and/or unit number guidelines 🗗 when proposing numbers. Generate proposed change t<br>ecting 'Add Existing House Number' and 'Add/Edit Existing Unit Number'. The list of proposed numbers can be exported to a Micro | to house and/or unit number(s) by osoft Excel spreadsheet. |
|----------------------------------------------------------------------------------------------------|------------------------------------------------------------|
| 1 Punggol Drive                                                                                                    | ^                                                          |
| Postal Code                                                                                                    |                                                            |
| 828629                                                                                                    | 1                                                          |
| Jnit Numbers:                                                                                                    |                                                            |
| nter unit number(s) changes (current and new).                                                                                                    |                                                            |
| + Add/Edit Existing Unit Number                                                                                                    |                                                            |

d. Click on "Add/ Edit Existing Unit Number" to enter the unit number.

| Enter the range of storey and unit nu                                 | mbers that you would like t    | to generate for <u>1 Pung</u> | gol Drive then click Gener | rate. |  |  |  |  |
|-----------------------------------------------------------------------|--------------------------------|-------------------------------|----------------------------|-------|--|--|--|--|
| Only valid ranges will be accepted.                                   |                                |                               |                            |       |  |  |  |  |
| Storey Range ⑦<br>For example, indicate 'B1' for basem                | ent 1.                         |                               |                            |       |  |  |  |  |
| 1                                                                     | to                             |                               |                            |       |  |  |  |  |
| <b>Jnit Number Range</b> ⑦<br>For example, indicate 'K1' for kiosk, ' | CPK' for carpark.              |                               |                            |       |  |  |  |  |
| 1                                                                     | to                             | 5                             |                            |       |  |  |  |  |
| O Continuous Numbers                                                  |                                |                               |                            |       |  |  |  |  |
| Odd Numbers only                                                      |                                |                               |                            |       |  |  |  |  |
| O Even Numbers only                                                   |                                |                               |                            |       |  |  |  |  |
| <b>Jse</b><br>Please enter the property use to app                    | ly to the range of unit(s). Yo | u can still change the i      | ndividual use later.       |       |  |  |  |  |
|                                                                       |                                |                               |                            |       |  |  |  |  |

- i. Enter the "Storey Range" and "Unit Number Range".
- ii. Select the appropriate option "Continous Numbers", "Odd Numbers only" or "Even Numbers only".
- iii. Enter the appropriate "Use" approved by URA.
- iv. Click on " Generate" to generate the unit number list.

Note: System will verify the unit number format and generate the list of unit numbers accordingly.
In the event that the unit number is not valid in IRAS records, you will be prompted with an error notification. Please ensure that the unit number is a valid unit number issued by IRAS.

| Storey | Unit No. (Existing) | Unit No. (New) | Use (New) | Reason        |   |                |
|--------|---------------------|----------------|-----------|---------------|---|----------------|
| 01     | 01                  |                | Office    | Combine Units | - | +              |
| 01     | 03                  |                | Office    | Combine Units | - | +              |
| 01     | 05                  |                | Office    | Combine Units |   | +              |
|        |                     |                |           |               |   | Clear all rows |
|        |                     |                |           |               |   |                |
|        |                     | C              | ancel     |               |   |                |

- v. Enter the proposed new unit number and select the appropriate reason.
- vi. Click on the add button 🖃 or delete button 📧 to edit the unit number list.
- vii. Click "Save" to proceed.

| )1               | 01          | 01 | Office | Combine Units 🔹            |
|------------------|-------------|----|--------|----------------------------|
| 1                | 03          | 01 | Office | Combine Units 👻            |
| 1                | 03          |    | Office | Removal of Existing Unit 🔹 |
| 1                | 05          | 01 | Office | Combine Units 🔹            |
| 1                | 05          |    | Office | Removal of Existing Unit 👻 |
| d/Edit Existing  | Unit Number |    |        |                            |
| Existing House I | Number      |    |        |                            |

# The unit numbers will be displayed.

8) The system will auto compute the number of house and unit numbers based on the generated list. You may verify the inputs using the "Export" function (if necessary).

#### Summary

A total of <u>3</u> unit number(s) is affected by the unit number change. I am applying a total of <u>1</u> unit number(s) and will withdraw <u>2</u> unit number(s).

a. Tick the checked box if the inputs are correct.

b. In the event that an amendment is required, you may return to the earlier section by clicking on the "Add/ Edit the Unit Number" to edit your inputs.

9) Click on "**Upload**" to attach the Site Plan of the building(s). You will need to annotate the house number(s) on the plan before uploading.

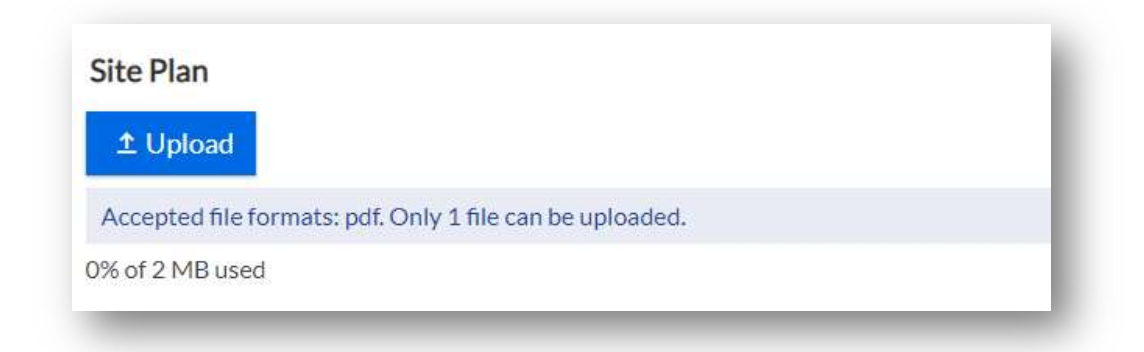

Note: Only PDF format and maximum file size of 2MB are accepted.

10) Click on "**Upload**" to attach the approved building plans.

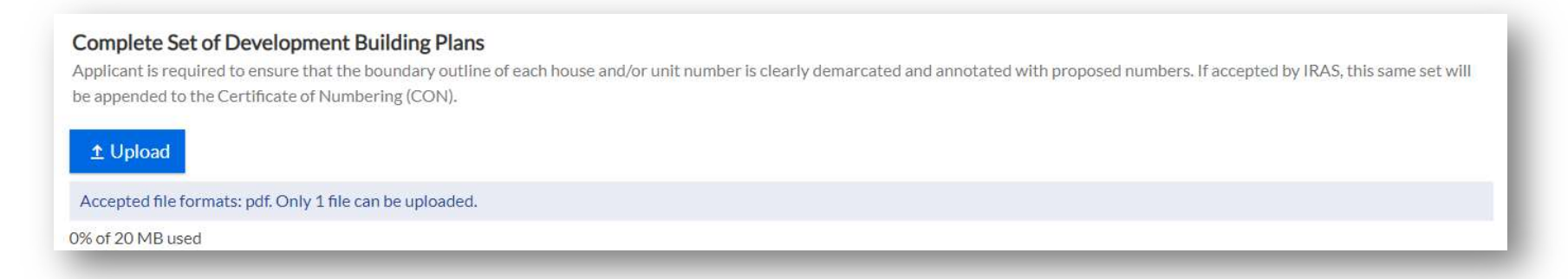

Note: It is recommended to upload the Typical Floor Plan layout and the Distribution Plan (if any). Please ensure that the boundary line is clearly demarcated and annotated with the proposed unit numbers in the building plans. Only PDF format and maximum file size of 20MB are accepted.

11) Click on "Upload" to attach the supporting documents.

| Supporting Documents (optional)<br>Applicant is advised to upload documents which may support your application such as letter of no objection, and Temporary Occupation License (TOL). |
|----------------------------------------------------------------------------------------------------|
| ± Upload                                                                                                    |
| Accepted file formats: bmp, doc, docx, gif, jpg, pdf, png, ppt, pptx, tif, tiff, xls, xlsx, jpeg.                                                                                      |
| 0% of 20 MB used                                                                                                    |
|                                                                                                    |

Note: It is recommended to upload the relevant approvals from planning authorities such as letter of Temporary Occupation Licence, no objection letter from the landowners or Block Numbers and Related Street Names for public flats. Only bmp, doc, docx, gif, jpg, pdf, png, ppt, pptx, tif, xls, xlsx, and jpeg document types are accepted. Please keep the attachment(s) within the total file size limit of 20MB.

12) You may refer to <u>Module 5: Particulars Required in Application</u> for related details.

# Module 3: How to Apply for Change of House Number

# Module 3: How to Apply Change of House Number Application

This is applicable if your property is affected by a change in street name or has changed its main entrance.

1) Go to the Property Name and Address (PNAA) digital service <u>https://digitalservice.propertynaa.gov.sg/</u>

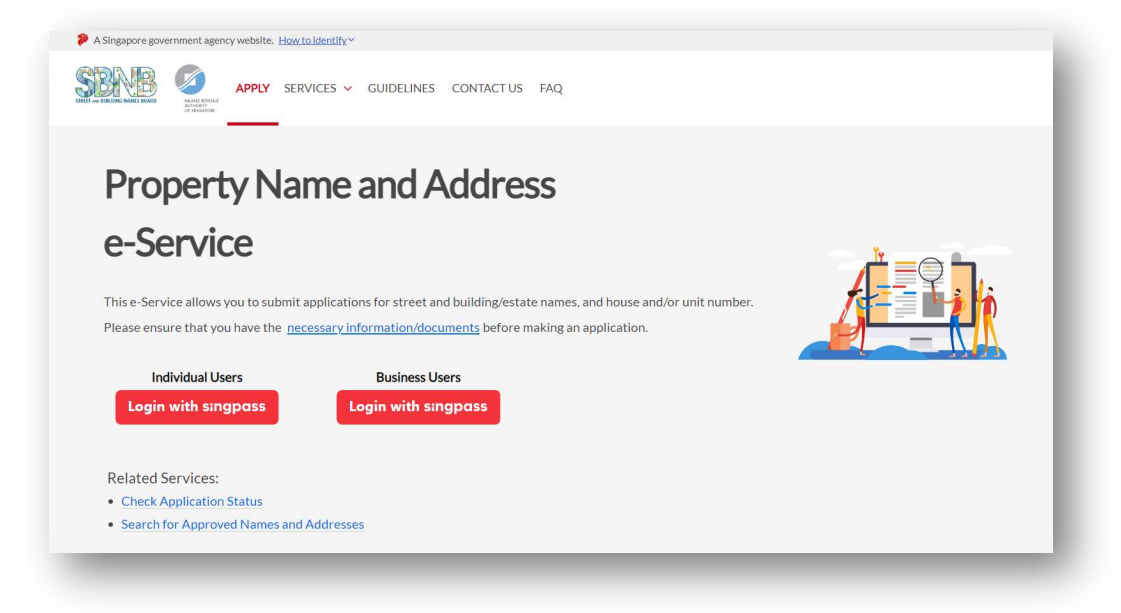

2) Select the log in with your credential.

Note: You may be required to perform a one-time setup/ account update and 2-step verification as part of the login.

3) Once you have logged in, click on "Add a new application".

| A Singapore government agency website. Hov | <u>to identify</u>                 |                  |                        |
|--------------------------------------------|------------------------------------|------------------|------------------------|
| STREET AND BUILDING MAMES BOARD            | RVICES 🛩 GUIDELINES CONTACT US FAC | λ                | USER F9990954N Log out |
| Overview                                   |                                    |                  |                        |
| Applications Overview                      | Applications Ove                   | rview            |                        |
| Drafts                                     | Add a new application              | nlication types: |                        |
|                                            |                                    | All              |                        |
|                                            |                                    |                  |                        |

4) Select "Change House and/or Unit Number" from the drop-down list.

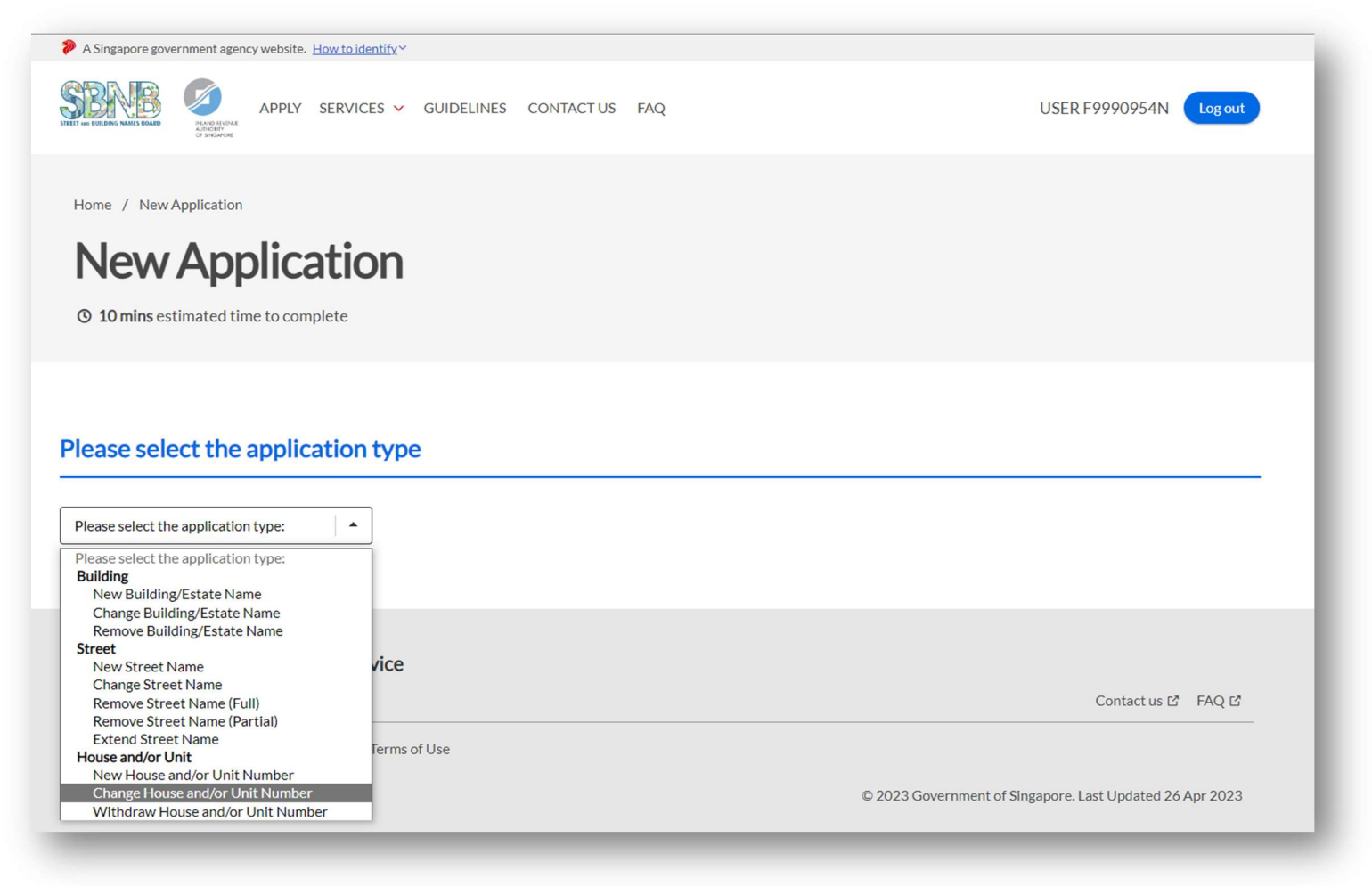

The application form for Change of House and/or Unit Number is displayed.

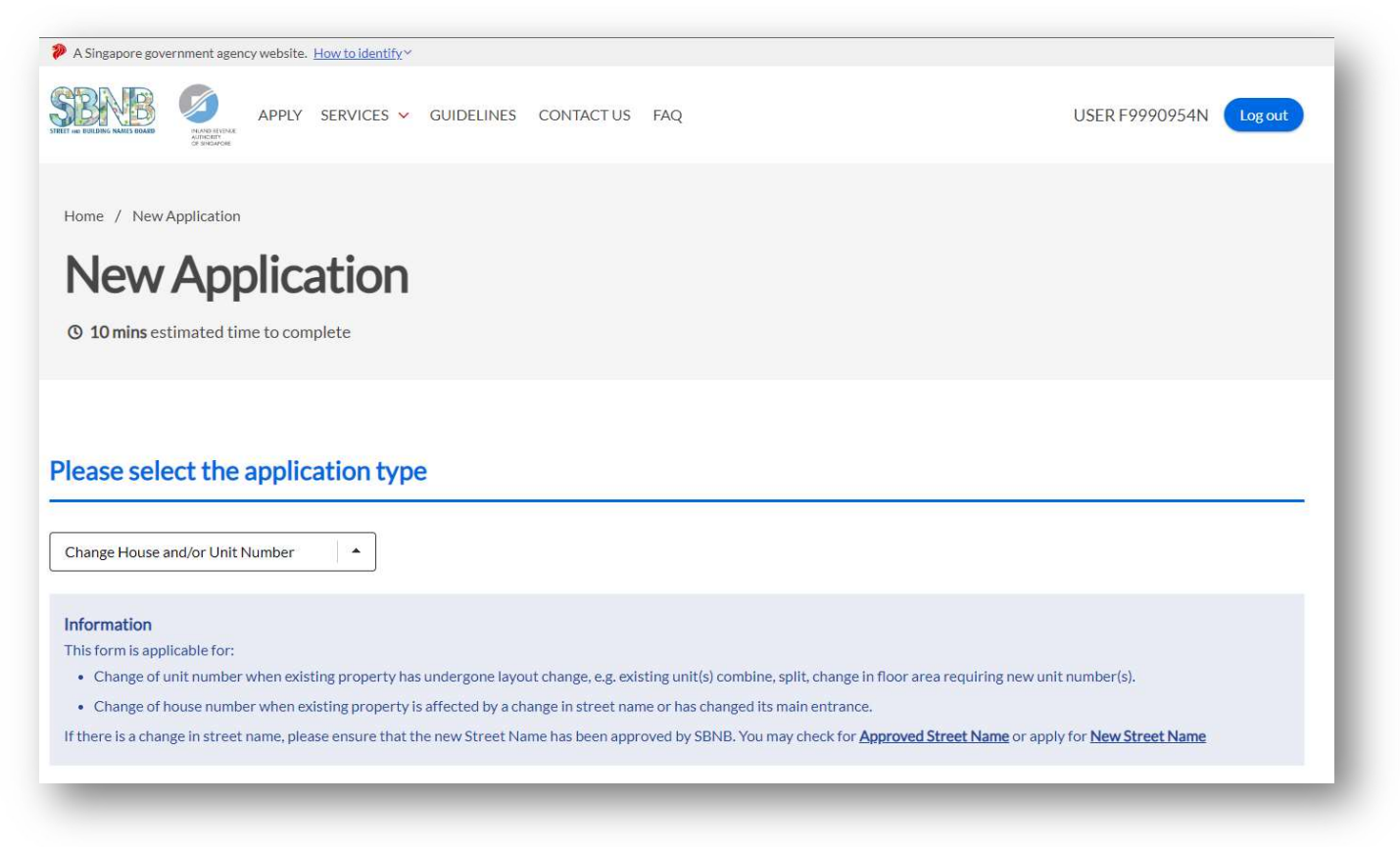

5) Enter the "property address, building name, postal code or land description" to locate the subject site.

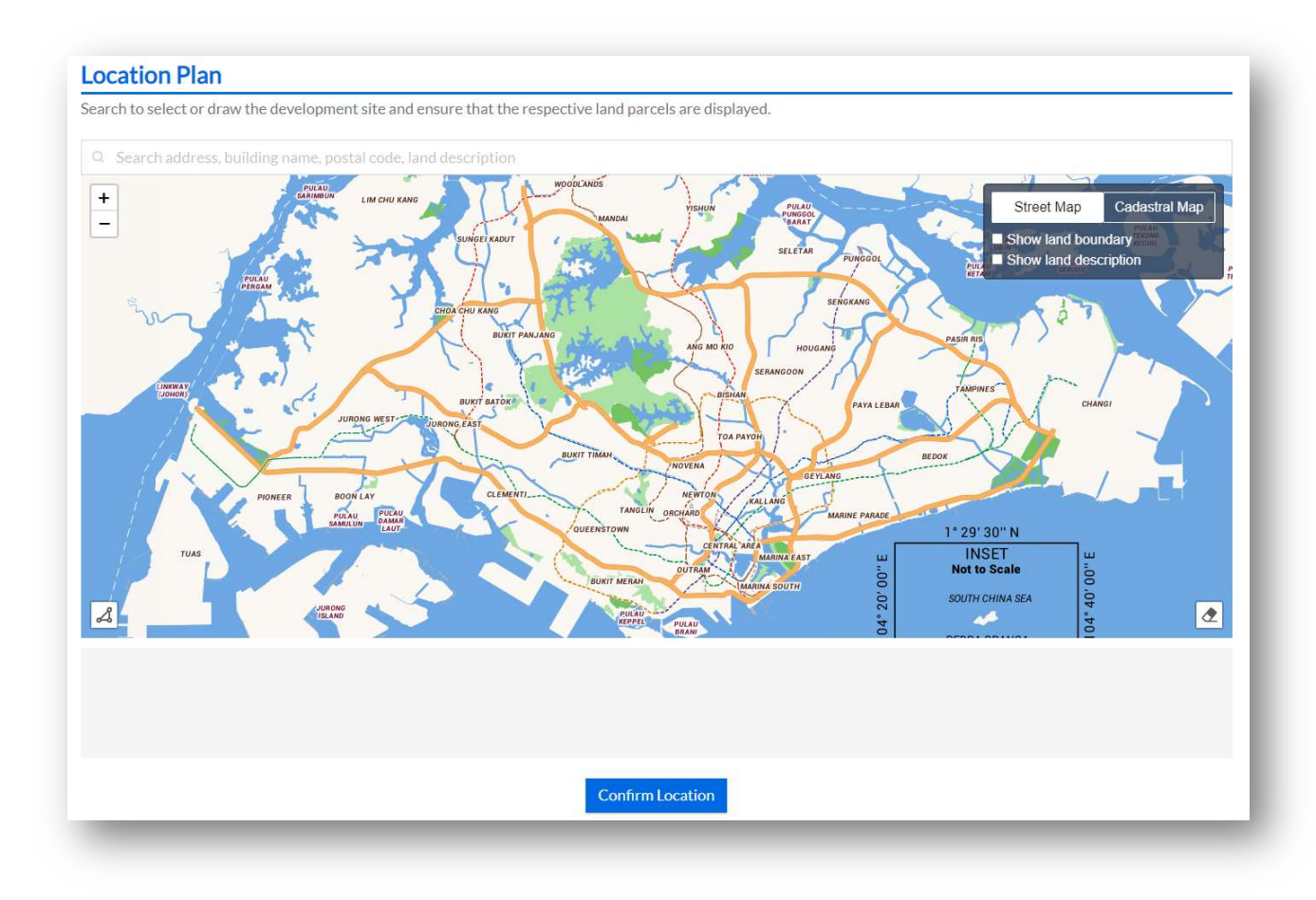

a. You may tick the
Checked Box to "Show
land boundary" function
to assist you with the
land boundary line.

b. Click on "ConfirmLocation" to proceed.

Note: In the event that the demarcated polygon is incorrect, please use draw tool function to demarcate the subject site. 6) Select the appropriate option.

Are you applying to renumber the property due to an affected change in street name and/or main entrance?
Yes
No

- a. Select **"No**", if you are submitting an application due to layout changes (i.e. splitting of unit, combining of units, adding of unit or change in floor area). You may refer to <u>Module 2: How to Apply for Change</u> <u>of Unit Number(s)</u>.
- b. Select "**Yes**", if you are submitting this application due to a change in the street name or change in the property main entrance.

# 7) When selected, "Yes" (reference step 6b),

a. Click on "Add Existing House Number" to enter the street name, followed by the house number.

### Proposed Change to House and/or Unit Number

Applicant is advised to adhere to the house and/or unit number guidelines 🖸 when proposing numbers. Generate proposed change to house and/or unit number(s) by selecting 'Add Existing House Number' and 'Add/Edit Existing Unit Number'. The list of proposed numbers can be exported to a Microsoft Excel spreadsheet.

+ Add Existing House Number

b. Enter the "Street Name" and "House Number Range".

| elect Street Nam | e       |  |  |  |
|------------------|---------|--|--|--|
| Q.               |         |  |  |  |
|                  |         |  |  |  |
| ouse Number Ra   | inge 🕜  |  |  |  |
|                  | to      |  |  |  |
| Continuous N     | Numbers |  |  |  |
| Odd Number       | s only  |  |  |  |
| Even Numbe       | rs only |  |  |  |
|                  |         |  |  |  |
|                  |         |  |  |  |

Note: In the event that you are submitting a single house number e.g. 2 Punggol Drive, indicate "Punggol Drive" under "Select Street Name", enter "2" in the first field under "House Number Range" and keep the option to "Continuous Numbers".

c. Click on **"Generate"** to generate the list of house number, street name and postal code. The house number(s) generated will be displayed.

| vlicant is advised to adhere to the house and/or unit number guidelines<br>acting 'Add Existing House Number' and 'Add/Edit Existing Unit Numbe | s 🖸 when proposing numbers. Generate proposed change to house and/or unit number(s) b<br>er!. The list of proposed numbers can be exported to a Microsoft Excel spreadsheet. | 1 |
|----------------------------------------------------------------------------------------------------|----------------------------------------------------------------------------------------------------|---|
| ? Punggol Drive                                                                                                    |                                                                                                    | ^ |
| 'ostal Code                                                                                                    |                                                                                                    |   |
| 828803                                                                                                    |                                                                                                    | Û |
| lew House Number                                                                                                    | New Street Name                                                                                                    |   |
|                                                                                                    |                                                                                                    |   |
| ffective Date                                                                                                    | Reason for Change                                                                                                    |   |
| dd/mm/yyyy 🖻                                                                                                    | Change in Street Name                                                                                                    | × |
| Jnit Numbers:                                                                                                    |                                                                                                    |   |
| nter unit number(s) changes (current and new).                                                                                                  |                                                                                                    |   |
| - Add/Edit Existing Unit Number                                                                                                    |                                                                                                    |   |

- i. Enter the proposed "New House Number" and appropriate "New Street Name".
- ii. Enter the "Effective Date" and select the "Reason for Change".

d. Click on "Add/ Edit Existing Unit Number" to add the affected units.

| Generate Existing Unit                                                                  | Numbers                                              |                                           |  |  |
|-----------------------------------------------------------------------------------------|------------------------------------------------------|-------------------------------------------|--|--|
| Enter the range of storey and unit num<br>Only valid ranges will be accepted.           | ibers that you would like to generate for <u>1 F</u> | <u>'unggol Drive</u> then click Generate. |  |  |
| Storey Range ③<br>For example, indicate 'B1' for basemer                                | nt 1.                                                |                                           |  |  |
| 1                                                                                       | to                                                   |                                           |  |  |
| <b>Unit Number Range</b> ⑦<br>For example, indicate 'K1' for klosk, 'C                  | PK' for carpark.                                     |                                           |  |  |
| 1                                                                                       | to 5                                                 |                                           |  |  |
| <ul><li>Continuous Numbers</li><li>Odd Numbers only</li><li>Even Numbers only</li></ul> |                                                      |                                           |  |  |
| <b>Use</b><br>Please enter the property use to apply                                    | to the range of unit(s). You can still change        | the individual use later.                 |  |  |
| Office                                                                                  |                                                      |                                           |  |  |
| Generate                                                                                |                                                      |                                           |  |  |
| _                                                                                       |                                                      |                                           |  |  |

- i. Enter the "Storey Range" and "Unit Number Range".
- ii. Select the appropriate option "Continous Numbers", "Odd Numbers only" or "Even Numbers only".
- iii. Enter the appropriate "Use" approved by URA.
- iv. Click on " Generate" to generate the unit number list.

Note: System will verify the unit number format and generate the list of unit numbers accordingly.

In the event that the unit number is not valid in IRAS records, you will be prompted with an error notification. Please ensure that the unit number is a valid unit number issued by IRAS.

| Unit No. | Use                           |                                                                        |
|----------|-------------------------------|------------------------------------------------------------------------|
| 01       | Shop                          | +                                                                      |
| 03       | Shop                          | +                                                                      |
| 05       | Shop                          | +                                                                      |
|          |                               | Clear all rows                                                         |
|          |                               |                                                                        |
| Cancel   |                               |                                                                        |
|          | Unit No. 01 03 05 Cancel Save | Unit No.     Use       01     Shop       03     Shop       05     Shop |

- v. Enter the proposed new unit number.
- vi. Click on the add button 🖃 or delete button 🔳 to edit the unit number list.
- vii. Click "Save" to proceed.

The unit numbers will be displayed.

| plicant is advised to adhere to the house a | nd/or unit number guidelines 🖄 wher    | n proposing numbers. Generate propo                 | sed change to house and/or uni  | t number(s) by |
|---------------------------------------------|----------------------------------------|-----------------------------------------------------|---------------------------------|----------------|
| lecting 'Add Existing House Number' and 'A  | Add/Edit Existing Unit Number'. The li | ist of proposed <mark>n</mark> umbers can be export | ed to a Microsoft Excel spreads | heet.          |
| 681 Punggol Drive                           |                                        |                                                     |                                 | ^              |
| Postal Code                                 |                                        |                                                     |                                 |                |
| 820681                                      |                                        |                                                     |                                 | 6              |
| New House Number                            |                                        | New Street Name                                     |                                 |                |
| 681                                         |                                        | Q Punggol Drive                                     |                                 |                |
| Effective Date                              |                                        | Reason for Change                                   |                                 |                |
| dd/mm/yyyy 🖃                                |                                        | Change in Street Name                               |                                 |                |
| Proposed Unit Number(s)                     |                                        |                                                     |                                 |                |
| Storey                                      | Unit No.                               |                                                     | Use                             |                |
| 01                                          | 01                                     |                                                     | Shop                            |                |
| 01                                          | 03                                     |                                                     | Shop                            |                |
| 01                                          | 05                                     |                                                     | Shop                            |                |
|                                             |                                        |                                                     |                                 |                |

8) The system will auto compute the number of house and unit numbers based on the generated list. You may verify the inputs using the "Export" function (if necessary).

#### Summary

A total of  $\underline{1}$  existing house number(s),  $\underline{3}$  existing unit number(s) are affected by the change in street name/main entrance.  $\Box$  I confirm that the application information I have keyed in is correct.

a. Tick the checked box if the inputs are correct.

b. In the event that an amendment is required, you may return to the earlier section by clicking on the "Add/ Edit the Unit Number" to edit your inputs.

9) Click on "**Upload**" to attach the Site Plan of the building(s). You will need to annotate the house Number(s) on the plan before uploading.

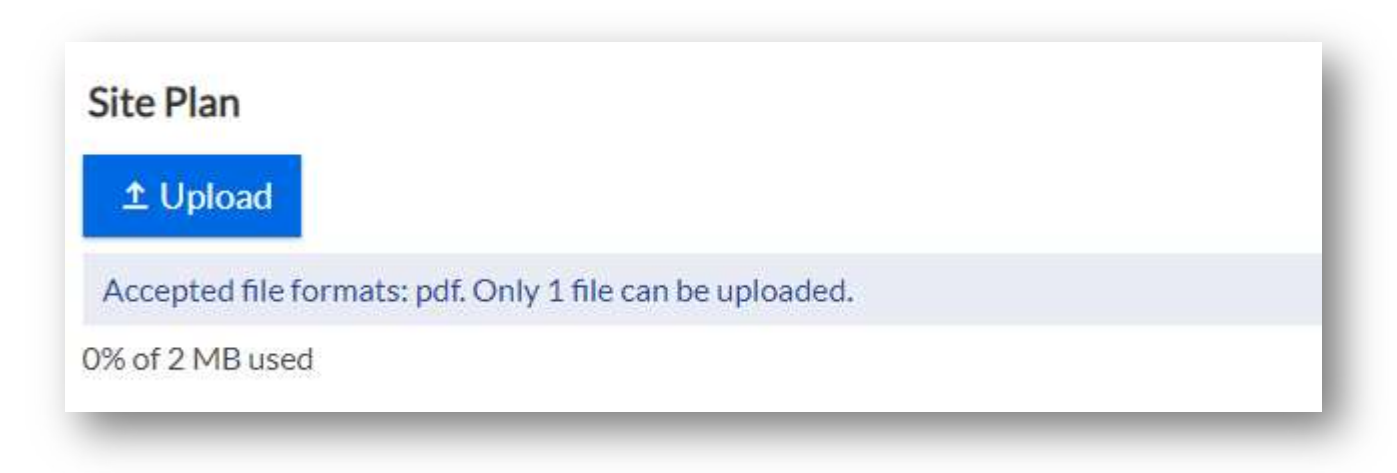

Note: Only PDF format and maximum file size of 2MB are accepted.

10) Click on "Upload" to attach the approved building plans.

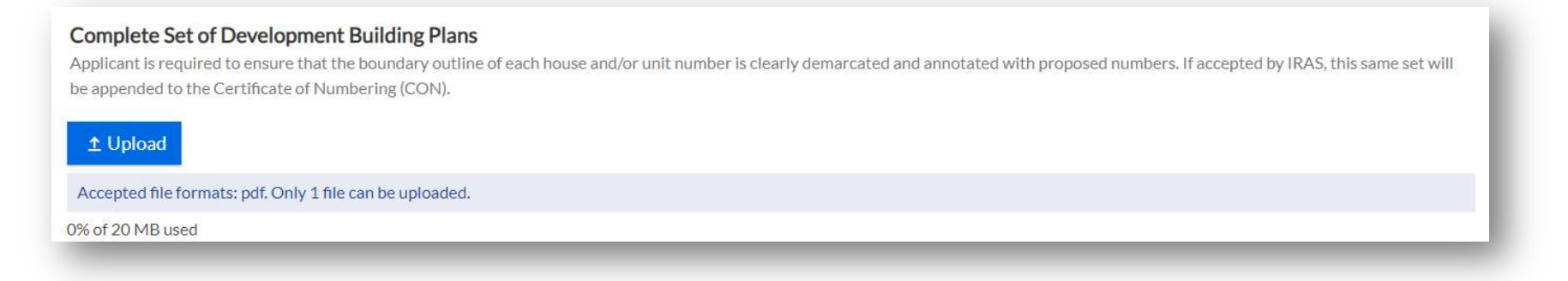

Note: It is recommended to upload the Typical Floor Plan layout and the Distribution Plan (if any). Please ensure that the boundary line is clearly demarcated and annotated with the proposed unit numbers in the building plans. Only PDF format and maximum file size of 20MB are accepted.

11) Click on "Upload" to attach the supporting documents.

| Supporting Documents (optional)<br>Applicant is advised to upload documents which may support your application such as letter of no objection, and Temporary Occupation License (TOL). |
|----------------------------------------------------------------------------------------------------|
| ± Upload                                                                                                    |
| Accepted file formats: bmp, doc, docx, gif, jpg, pdf, png, ppt, pptx, tif, tiff, xls, xlsx, jpeg.                                                                                      |
| 0% of 20 MB used                                                                                                    |
|                                                                                                    |

Note: It is recommended to upload the relevant approvals from planning authorities such as letter of Temporary Occupation Licence, no objection letter from the landowners or Block Numbers and Related Street Names for public flats. Only bmp, doc, docx, gif, jpg, pdf, png, ppt, pptx, tif, xls, xlsx and jpeg document types are accepted. Please keep the attachment(s) within the total file size limit of 20MB.

12) You may refer to Module 5: Particulars Required in Application for related details.

# Module 4: How to Apply for Withdrawal of House and/or Unit Number

# Module 4: How to Apply for Withdrawal of House and/or Unit Number

This is applicable if the existing building(s) and/or unit numbers are no longer required due to removal or demolition.

1) Go to the Property Name and Address (PNAA) digital service <u>https://digitalservice.propertynaa.gov.sg/</u>

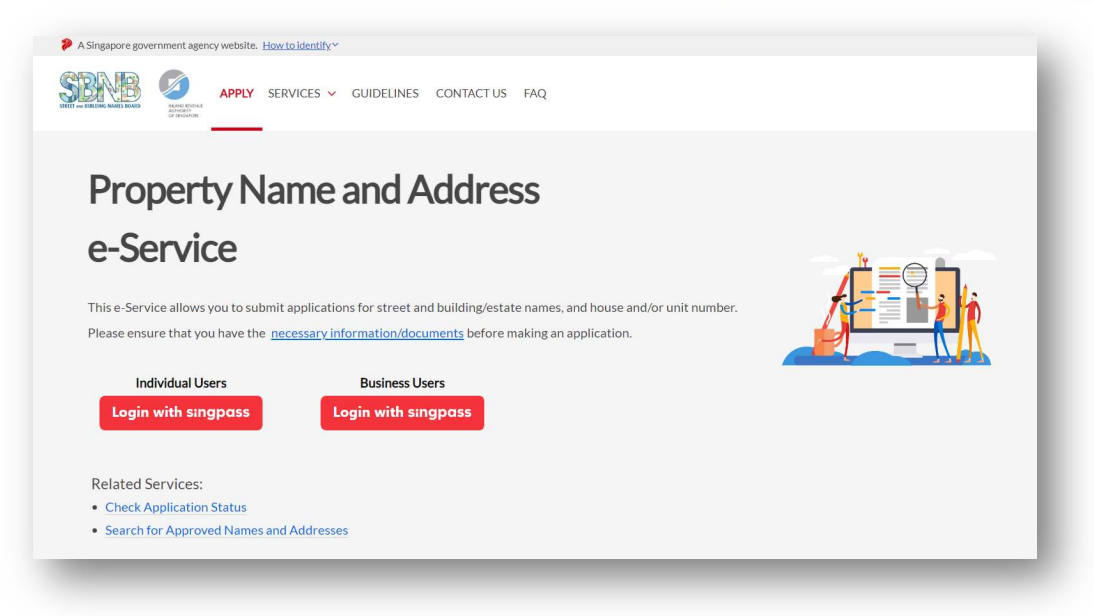

2) Select the log in with your credential.

Note: You may be required to perform a one-time setup/ account update and 2-step verification as part of the login.

3) Once you have logged in, click on "Add a new application".

| A Singapore government agency website. How | <u>v to identify</u> ~          |                   |                        |
|--------------------------------------------|---------------------------------|-------------------|------------------------|
| STREET AND BUILDING NAMES BOARD            | ERVICES 🛩 GUIDELINES CONTACT US | FAQ               | USER F9990954N Log out |
| Overview                                   |                                 |                   |                        |
| Applications Overview                      | Applications O                  | verview           |                        |
| Drafts                                     | Add a new application           | Application types |                        |
|                                            | All                             | All               | •                      |
|                                            |                                 |                   |                        |

4) Select "Withdraw House and/or Unit Number" from the drop-down list.

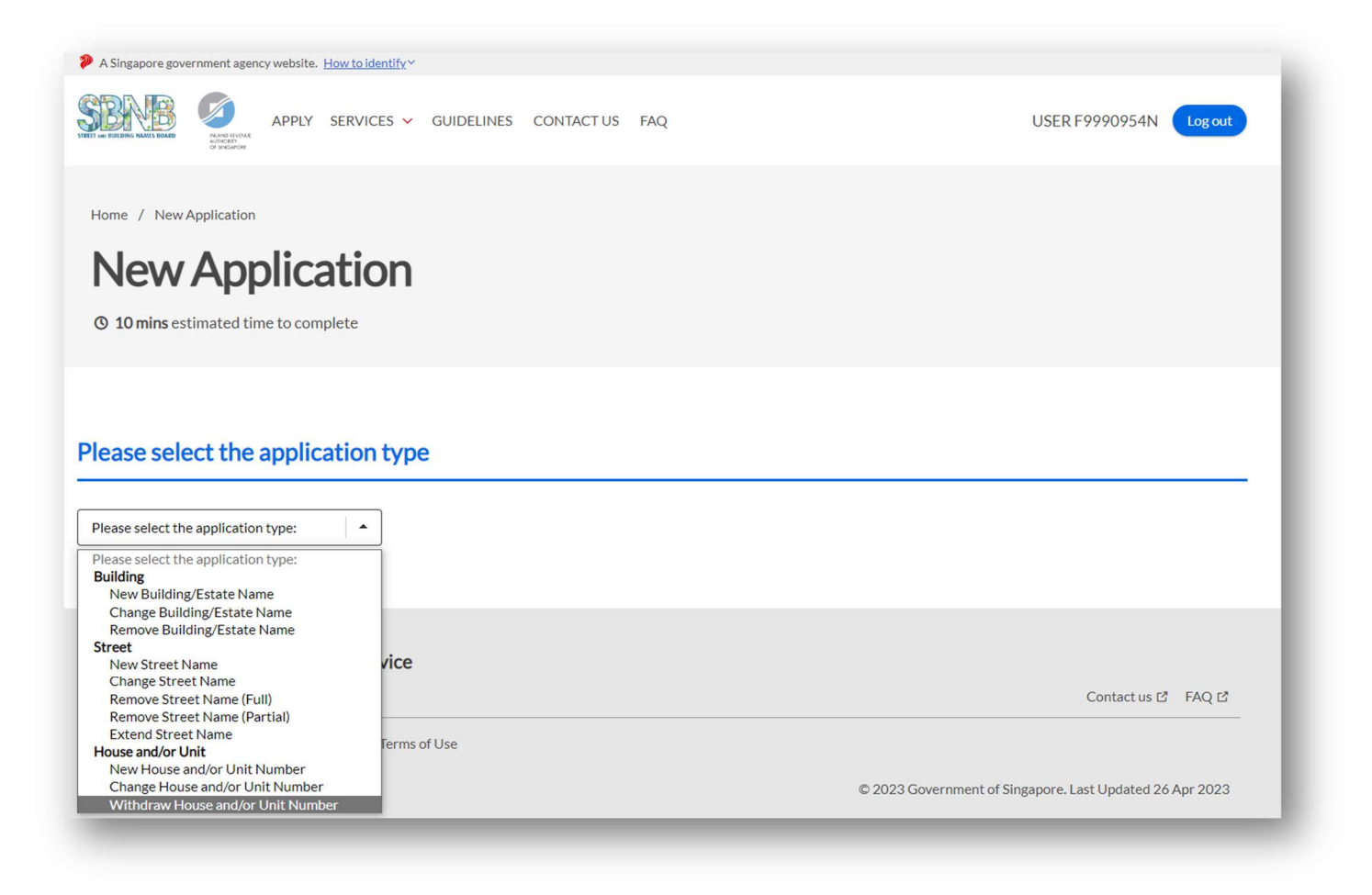

The application form for Withdraw House and/or Unit Number is displayed.

| APPLY SERVICES                | ✓ GUIDELINES Co          | DNTACT US FAQ        |                                                                                                    | USER F9990954N Log out |
|-------------------------------|--------------------------|----------------------|----------------------------------------------------------------------------------------------------|------------------------|
| ation                         |                          |                      |                                                                                                    |                        |
| anlicatio                     |                          |                      |                                                                                                    |                        |
| a bio atia                    |                          |                      |                                                                                                    |                        |
| ppilcatio                     | n                        |                      |                                                                                                    |                        |
| ed time to complete           |                          |                      |                                                                                                    |                        |
|                               |                          |                      |                                                                                                    |                        |
|                               |                          |                      |                                                                                                    |                        |
| be application t              | (no                      |                      |                                                                                                    |                        |
|                               | уре                      |                      |                                                                                                    |                        |
| or Unit Number 🔹              |                          |                      |                                                                                                    |                        |
|                               |                          |                      |                                                                                                    |                        |
| for:                          |                          |                      |                                                                                                    |                        |
| hat has been demolished,      |                          |                      |                                                                                                    |                        |
| l/or unit number that is no l | onger required.          |                      |                                                                                                    |                        |
|                               | Cantificante of Numberia | (CON) when an and    |                                                                                                    |                        |
| reviewed and issued with a    | Certificate of Numbering | (CON) when approved. |                                                                                                    |                        |
|                               | ed time to complete      | time to complete     | time to complete <b>the application type</b> for: that has been demolished, d/or unit number that is no longer required | time to complete       |

5) Enter the "property address, building name, postal code or land description" to locate the subject site.

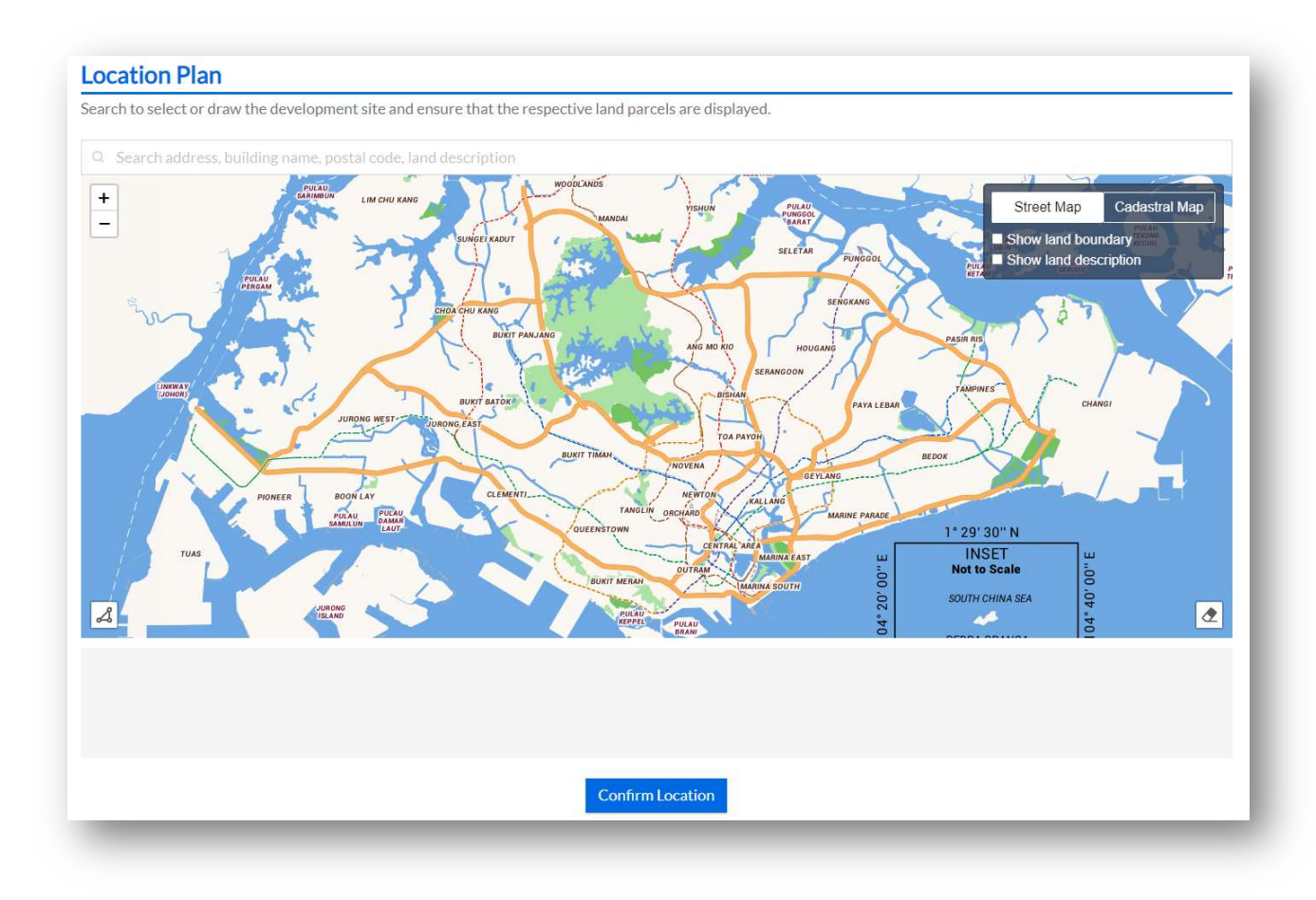

a. You may tick the
Checked Box to "Show
land boundary" function
to assist you with the
land boundary line.

b. Click on "ConfirmLocation" to proceed.

Note: In the event that the demarcated polygon is incorrect, please use draw tool function to demarcate the subject site. 6) Click on the "Add House Number" to enter the street name, followed by the house number.

| enerate proposed house and/or unit n | umber(s) by selecting 'Add House Number' and 'Add/Edit Existing Unit Number'. The list of proposed numbers can be exported to a |
|--------------------------------------|----------------------------------------------------------------------------------------------------|
| icrosoft Excel spreadsheet.          |                                                                                                    |
|                                      |                                                                                                    |
| Add House Number                     |                                                                                                    |

a. Enter the "Street Name" and "House Number Range".

| elect Street Nam | 9       |        |          |  |  |
|------------------|---------|--------|----------|--|--|
| Q                |         |        |          |  |  |
|                  |         |        |          |  |  |
| louse Number Ra  | nge 💿   |        |          |  |  |
|                  | to      |        |          |  |  |
|                  |         |        |          |  |  |
| Continuous N     | lumbers |        |          |  |  |
| Odd Number       | s only  |        |          |  |  |
| D Even Number    | 's only |        |          |  |  |
|                  |         |        |          |  |  |
|                  |         |        |          |  |  |
|                  |         |        |          |  |  |
|                  |         | Cancel | Generate |  |  |

Note: If you are submitting a single house number e.g. 55 Newton Road, indicate "Newton Road" under "Select Street Name", enter "55" in the first field under "House Number Range" and select "Continuous Numbers".

b. Click on "Generate" to generate the list of house number, street name and postal code.

| enerate proposed house and/or unit number(s) by selecting 'Add H<br>icrosoft Excel spreadsheet. | louse Number' and 'Add/Edit Existing Unit Number'. The list of pr | roposed numbers can be exported to a |
|-------------------------------------------------------------------------------------------------|-------------------------------------------------------------------|--------------------------------------|
| 55 Newton Road                                                                                  |                                                                   | ^                                    |
| Postal Code                                                                                     |                                                                   |                                      |
| 307987                                                                                          |                                                                   |                                      |
| Withdrawal Options                                                                              |                                                                   |                                      |
| Withdraw this house number and all units                                                        |                                                                   |                                      |
| O Withdraw all units and keep this house number                                                 |                                                                   |                                      |
| O Withdraw some units                                                                           |                                                                   |                                      |
| Date of Withdrawal                                                                              | Reason for Withdrawal                                             |                                      |
| dd/mm/yyyy 🗊                                                                                    | Removal                                                           |                                      |
| Unit Numbers:                                                                                   |                                                                   |                                      |
| Enter unit number(s) to withdraw.                                                               |                                                                   |                                      |
| + Add/Edit Existing Unit Number                                                                 |                                                                   |                                      |
|                                                                                                 |                                                                   |                                      |
| Add House Number                                                                                |                                                                   |                                      |
|                                                                                                 |                                                                   |                                      |

### 7) Select the appropriate Withdrawal Options.

### a. Select - "Withdraw this house number and all units",

if you are withdrawing the main house number and all the existing unit numbers.

### b. Select - "Withdraw all units and keep this house number",

if you are retaining the main house number and withdrawing all the existing unit numbers.

### c. Select – "Withdraw some units",

if you are withdrawing a unit number (e.g. ATM machine) and retaining the main house number and other unit numbers in the building.

8) Enter the "Storey Range" and "Unit Number Range".

a. Click on " Generate" to generate the list of unit numbers. .

| Enter the range of storey and unit numbers that you would like to gener<br>Only valid ranges will be accepted. | ate for <u>55 Newton Road</u> then click Generate. |    |
|----------------------------------------------------------------------------------------------------|----------------------------------------------------|----|
| Storey Range ③                                                                                                 |                                                    |    |
| For example, indicate 'B1' for basement 1.                                                                     |                                                    |    |
| to                                                                                                    |                                                    |    |
|                                                                                                    |                                                    |    |
| Unit Number Range 💿                                                                                            |                                                    |    |
| For example, indicate 'K1' for kiosk, 'CPK' for carpark.                                                       |                                                    |    |
| to                                                                                                    |                                                    |    |
|                                                                                                    |                                                    |    |
| Ontinuous Numbers                                                                                              |                                                    |    |
| O Odd Numbers only                                                                                             |                                                    |    |
| O Even Numbers only                                                                                            |                                                    |    |
|                                                                                                    |                                                    |    |
| Generate                                                                                                    |                                                    |    |
|                                                                                                    |                                                    |    |
|                                                                                                    |                                                    |    |
|                                                                                                    |                                                    |    |
|                                                                                                    | Cane                                               | el |

| Unit No.    |                               |
|-------------|-------------------------------|
| 01          | +                             |
| 03          | +                             |
| 05          | +                             |
|             | Clear all rows                |
|             |                               |
| Cancel Save |                               |
|             | Unit No. 01 03 05 Cancel Save |

## b. Click **"Save"** to confirm unit number(s).

Note: System will verify the unit number format and generate the list of unit numbers accordingly. In the event that the unit number is not valid in IRAS records, you will be prompted with an error notification. Please ensure that the unit number is a valid unit number issued by IRAS. 9) The system will auto compute the number of house and/or unit number(s) based on the generated list. You may verify the inputs using the "Export" function (if necessary).

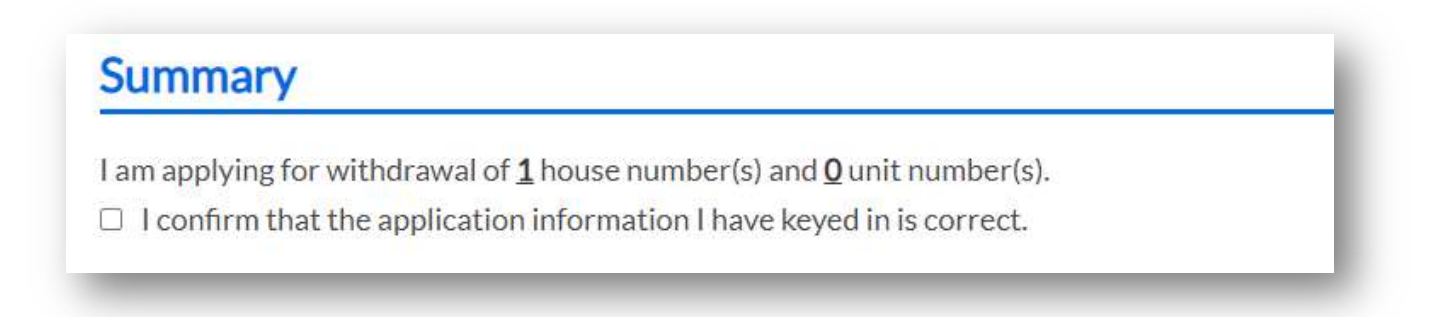

- a. Tick the checked box if the inputs are correct.
- b. In the event that an amendment is required, you may return to the earlier section by clicking on the "Add/ Edit the Unit Number" to edit your inputs.

10) Click on "Upload" to attach the Site Plan of the building(s)/unit(s) demolished or removed.You will need to annotate the house number(s) to be withdrawn on the plan before uploading.

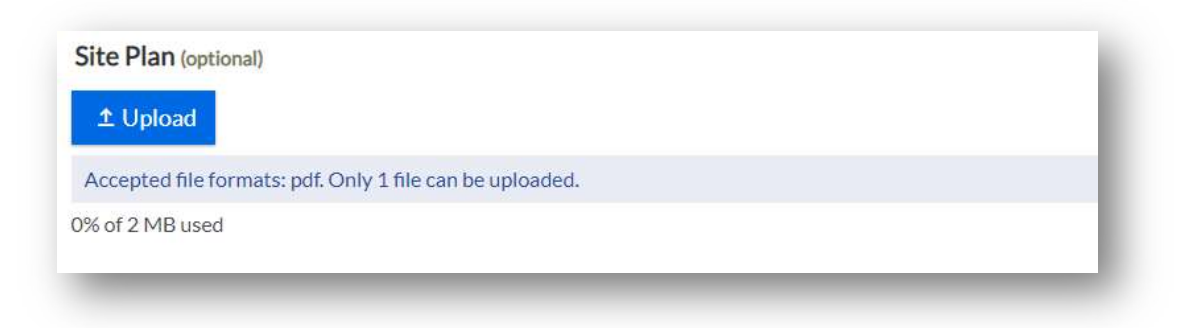

Note: Only PDF format and maximum file size of 2MB are accepted.

10) Click on "**Upload**" to attach the approved building plans.

| 1 Upload                                                 |  |
|----------------------------------------------------------|--|
| Accepted file formats: pdf. Only 1 file can be uploaded. |  |
| 0% of 20 MB used                                         |  |

Note: It is recommended to upload the Typical Floor Plan layout and the Distribution Plan (if any). Please ensure that the boundary line is clearly demarcated and annotated with proposed unit numbers in the building plans. Only PDF format and maximum file size of 20MB are accepted.
11) Click on "Upload" to attach the supporting documents.

| Applicant is advised to upload documents which may support your application such as letter of no objection, and Temporary Occupation License (TOL). | - 1 |
|----------------------------------------------------------------------------------------------------|-----|
| ± Upload                                                                                                    |     |
| Accepted file formats: bmp, doc, docx, gif, jpg, pdf, png, ppt, pptx, tif, tiff, xls, xlsx, jpeg.                                                   |     |
| 0% of 20 MB used                                                                                                    |     |
|                                                                                                    |     |

Note: It is recommended to upload the relevant approvals from planning authorities such as letter of Temporary Occupation Licence, no objection letter from the landowners or Block Numbers and Related Street Names for public flats. Only bmp, doc, docx, gif, jpg, pdf, png, ppt, pptx, tif, xls, xlsx and jpeg document types are accepted. Please keep the attachment(s) within the total file size limit of 20MB.

13) You may refer to Module 5: Particulars Required in Application for related details.

# Module 5: Particulars Required in Application

## Module 5: Particulars Required in Application

A house and/or unit number application can be submitted by property developers, owners or their appointed representatives.

1) If you have logged on as an Individual Entity using Singpass,

a. **Applicant Particulars** are retrieved automatically from MyInfo based on your login credentials. You may wish to click on "**Clear**" to enter information manually.

It is mandatory to provide a contact number and an email address in order to submit the house and/or unit number application.

It is optional for "Add Alternative Contact Number" and "Add Alternative Email Address". You may wish to note that all email addresses entered would receive the same email notification(s) for the house and/or unit number application submitted.

| Applicant P                                                                                              | articulars                              | è    |  |  | - |
|----------------------------------------------------------------------------------------------------|-----------------------------------------|------|--|--|---|
| Retrieve Myin                                                                                            | Clear                                   |      |  |  |   |
| Applicant Name                                                                                           |                                         |      |  |  |   |
| Rachel                                                                                                   |                                         |      |  |  |   |
| Applicant Identific                                                                                      | ation Number                            |      |  |  |   |
| NRIC -                                                                                                   | >>>>>>>>>>>>>>>>>>>>>>>>>>>>>>>>>>>>>>> | 943J |  |  |   |
| Company Name ()                                                                                          | f applicable)                           |      |  |  | 1 |
| Postal Code                                                                                              |                                         |      |  |  |   |
|                                                                                                    |                                         |      |  |  |   |
|                                                                                                    |                                         |      |  |  |   |
| House/Block Nun                                                                                          | ber                                     |      |  |  |   |
| House/Block Nun                                                                                          | iber                                    |      |  |  | 1 |
| House/Block Nun<br>Street Name                                                                           | lber                                    |      |  |  | l |
| House/Block Nurr                                                                                         | lber                                    |      |  |  |   |
| House/Block Num                                                                                          | plicable)                               |      |  |  |   |
| House/Block Nun Street Name Unit Number (If ap B - Contact Number                                        | plicable)                               |      |  |  |   |
| House/Block Num Street Name Unit Number (If ap a                                                         | plicable)                               |      |  |  |   |
| House/Block Num                                                                                          | plicable)                               |      |  |  |   |
| House/Block Num Street Name Unit Number (If ap a Contact Number 97399245 + Add Alternative Email Address | plicable)<br>Contact Number             |      |  |  |   |
| House/Block Num                                                                                          | plicable)<br>Contact Number             |      |  |  |   |

#### b. Ownership Information

This information is mandatory to be completed by the applicant who submits the application.

i. If the ownership information is the same as the company particulars, please tick on the check box to bypass form filling.

| Ownership Information |
|-----------------------|
|-----------------------|

Same as Company Particulars

ii. If not, please select whether the owner is an "Individual Person" or a "Corporate Entity" to enter the details.

| Same as Company Particulars   |  |  |
|-------------------------------|--|--|
| Owner is:                     |  |  |
| Individual Person             |  |  |
| O Corporate Entity            |  |  |
| Owner's Name                  |  |  |
|                               |  |  |
| Owner's Identification Number |  |  |
|                               |  |  |
| NRIC                          |  |  |
| Company Name (Harry Harble)   |  |  |
| Company Name (ir applicable)  |  |  |
|                               |  |  |
| Company LIEN (If applicable)  |  |  |
| company oct (in applicable)   |  |  |
|                               |  |  |
| Postal Code                   |  |  |
|                               |  |  |
|                               |  |  |
| House/Block Number            |  |  |
|                               |  |  |
|                               |  |  |
| Street Name                   |  |  |
| Q                             |  |  |
|                               |  |  |
| Unit Number (If applicable)   |  |  |
|                               |  |  |

#### b. Ownership Information

It is mandatory provide the owner's contact number and owner's email address in order to submit the house and/or unit number application.

- c. Tick to declare that all information is true, correct and complete. You may see a different declaration information if you have selected "Same as Company Particulars".
- d. Click on "Submit".

| + / | Add Alternative Contact Number                                                                                                    |                                       |
|-----|----------------------------------------------------------------------------------------------------|---------------------------------------|
| Ow  | ner's Email Address                                                                                                    |                                       |
|     |                                                                                                    |                                       |
| + A | dd Alternative Email Address                                                                                                    |                                       |
| D.  | eclaration I declare that: I am authorised by the owner of the subject site to handle this application, including rece                                                    | pt of information and correspondence. |
|     | A minimuted given in this application of in is the confect and complete.<br>I will provide a copy of the decision (i.e. Certificate of Numbering) to the owner for safeke | eping purpose.                        |
|     | Back to Overview                                                                                                    | Draft Submit                          |

Note: An email acknowledgement will be sent to the applicant and owner, including alternative email addresses (if any), once the application is successfully submitted.

2) If you have logged on as a **Business Entity** using CorpPass,

a. **Company Particulars** are retrieved automatically from Enterprise Data based on your login credentials. You may wish to click on "**Clear**" to enter the required information manually.

| Retrieve Enterprise Data    | Clear |  |  |
|-----------------------------|-------|--|--|
| Company Name                |       |  |  |
| ABC Business                |       |  |  |
| Company UEN                 |       |  |  |
| 12345678A                   |       |  |  |
| Postal Code<br>117438       |       |  |  |
| House/Block Number          |       |  |  |
| 10                          |       |  |  |
| Street Name                 |       |  |  |
| Q Pasir Panjang Road        |       |  |  |
| Unit Number (If applicable) |       |  |  |
| # 10 - 01                   |       |  |  |

b. Applicant Particulars are retrieved from Enterprise Data with your login credentials.
 It is mandatory to provide a contact number and an email address in order to submit the house and/or unit number application.

It is optional for "Add Alternative Contact Number" and "Add Alternative Email Address". You may wish to note that all email addresses entered would receive the same email notification(s) for the house and/or unit number application submitted.

| Applicant Name       |               |  |
|----------------------|---------------|--|
| USER F99909541       | L.            |  |
| Applicant Identifica | tion Number   |  |
| FIN -                | XXXXX954N     |  |
| + Add Alternative C  | ontact Number |  |
| Email Address        |               |  |
|                      |               |  |

#### c. Ownership Information

This information is mandatory to be completed by the applicant who submits the application.

 If the ownership information is the same as the company Particulars, please tick on the check box to bypass form filling.

ii. If not, please select whether the owner is an "Individual Person" or a "Corporate Entity" to enter the details.

| Same as Company Page 1                | articulars     |  |  |
|---------------------------------------|----------------|--|--|
| Owner is:                             |                |  |  |
| <ul> <li>Individual Person</li> </ul> |                |  |  |
| O Corporate Entity                    |                |  |  |
| Owner's Name                          |                |  |  |
|                                       |                |  |  |
|                                       | Second Suprace |  |  |
| Owner's Identification N              | lumber         |  |  |
| NRIC **                               |                |  |  |
|                                       |                |  |  |
| Company Name (If applic               | able)          |  |  |
|                                       |                |  |  |
| Company UEN (If applicat              | ole)           |  |  |
|                                       |                |  |  |
| Postal Code                           |                |  |  |
|                                       |                |  |  |
| House/Block Number                    |                |  |  |
|                                       |                |  |  |
| Street Name                           |                |  |  |
| Q                                     |                |  |  |
|                                       |                |  |  |
| Unit Number (If applicable            | 2)             |  |  |
|                                       |                |  |  |

#### c. Ownership Information

It is mandatory provide the owner's contact number and owner's email address in order to submit the house and/or unit number application.

- d. Tick to declare that all information is true, correct and complete. You may see a different declaration information if you have selected "Same as Company Particulars".
- e. Click on "Submit".

| Add Alternative Contact Number                                                                                                    |                                                                                                    |
|----------------------------------------------------------------------------------------------------|----------------------------------------------------------------------------------------------------|
| )wner's Email Address                                                                                                    |                                                                                                    |
|                                                                                                    |                                                                                                    |
| - Add Alternative Email Address                                                                                                    |                                                                                                    |
|                                                                                                    |                                                                                                    |
|                                                                                                    |                                                                                                    |
|                                                                                                    |                                                                                                    |
| Declaration                                                                                                    |                                                                                                    |
| Declaration                                                                                                    |                                                                                                    |
| Declaration                                                                                                    |                                                                                                    |
| Declaration  I declare that: I am authorised by the owner of the owner of the owner owner of the owner of the owner of the owner of the owner of the owner owner own | he subject site to handle this application, including receipt of information and correspondence.                                                                                                    |
| Declaration  I declare that: I am authorised by the owner of ti All information given in this applic                                                                                                    | he subject site to handle this application, including receipt of information and correspondence.<br>cation form is true, correct and complete.                                                                            |
| Declaration  I declare that: I am authorised by the owner of ti All information given in this appli I will provide a copy of the decisio                                                                                                    | he subject site to handle this application, including receipt of information and correspondence.<br>cation form is true, correct and complete.<br>n (i.e. Certificate of Numbering) to the owner for safekeeping purpose. |
| Declaration  I declare that: I am authorised by the owner of ti All information given in this applic I will provide a copy of the decisio                                                                                                    | he subject site to handle this application, including receipt of information and correspondence.<br>cation form is true, correct and complete.<br>n (i.e. Certificate of Numbering) to the owner for safekeeping purpose. |
| Declaration  I declare that: I am authorised by the owner of ti All information given in this applic I will provide a copy of the decisio                                                                                                    | he subject site to handle this application, including receipt of information and correspondence.<br>cation form is true, correct and complete.<br>n (i.e. Certificate of Numbering) to the owner for safekeeping purpose. |

Note: An email acknowledgement will be sent to the applicant and owner, including alternative email addresses (if any), once the application is successfully submitted.

### Closing

As a reminder, planning approvals and building plans have to be approved by the relevant agencies before submitting a house and/or unit number application.

To avoid delay in the processing of your application, you are encouraged to clearly demarcate the boundary line of the house and/or unit number(s) and annotate the relevant house and/or unit number(s) on the site and development building plans.

Please note that an application saved as "Drafts" will not be received by IRAS and is not considered as a successful application. Any draft application is only available for 30 days after its last edited date.

#### **Contact Information**

For enquiries on this user guide, please call 6351 2442/ 6351 2461 or email housenumber@iras.gov.sg.

Published by

Inland Revenue Authority of Singapore

Published on 26 Apr 2023

The information provided is intended for better general understanding and is not intended to comprehensively address all possible issues that may arise. The contents are correct as at 26 Apr 2023 and are provided on an "as is" basis without warranties of any kind. IRAS shall not be liable for any damages, expenses, costs or loss of any kind however caused as a result of, or in connection with your use of this user guide.

While every effort has been made to ensure that the above information is consistent with existing policies and practice, should there be any changes, IRAS reserves the right to vary its position accordingly.

© Inland Revenue Authority of Singapore